# Работа на Портале закупок малого объема Чувашской Республики

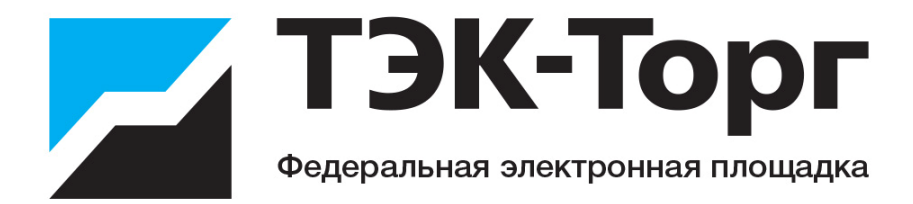

# Содержание

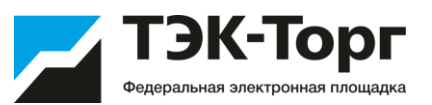

| 1. | Регистрация на Портале              | 3 - 7   |
|----|-------------------------------------|---------|
| 2. | Ценовой запрос                      | 14 - 32 |
| 3. | Экспресс-заказ                      | 33 - 36 |
| 4. | Статусы                             | 43- 46  |
| 5. | Контакты и дополнительные материалы | 47-49   |

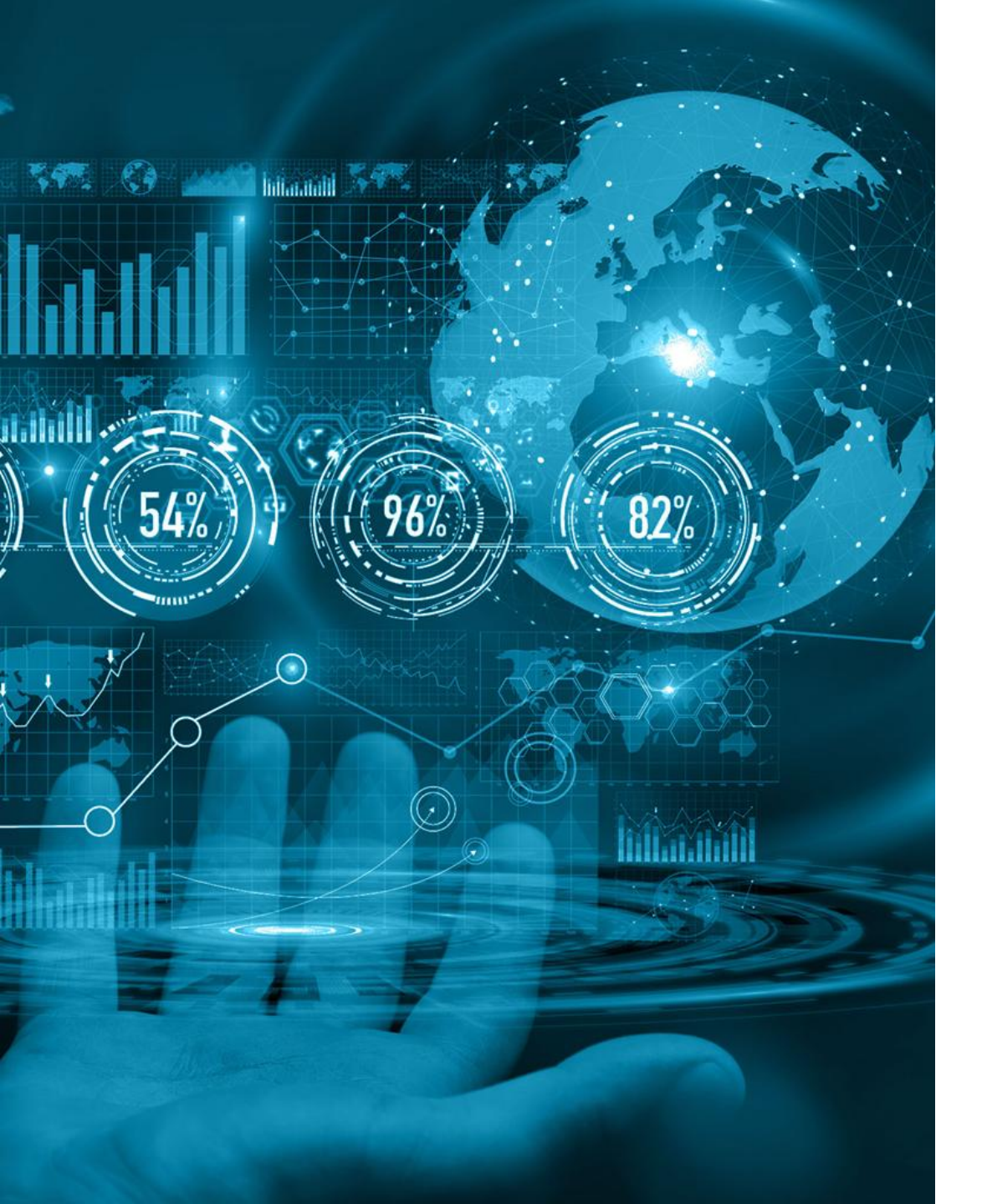

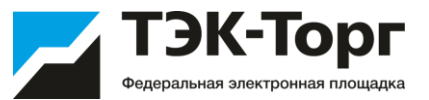

# 1. Регистрация

# 1/1 Регистрация. Добавление нового пользователя

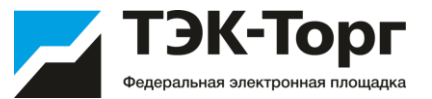

1. Для регистрации необходимо перейти по адресу портал-производителей.рф и выбрать «Регистрация».

2. В появившемся окне «Добавление нового пользователя» ввести необходимые данные и нажать на кнопку «Регистрация». Возможно заполнение полей из Электронной подписи, для этого необходимо нажать на кнопку «Заполнить из ЭП»

На указанный адрес ушло письмо с кодом активации.

| иональные порталы                    | TORNE I                                    | The second of the second second second second second second second second second second second second second s |                       |
|--------------------------------------|--------------------------------------------|----------------------------------------------------------------------------------------------------|-----------------------|
|                                      |                                            | the state                                                                                                    |                       |
| 🏠 Портал з                           | акупок малого объема                       | Numerica and and and and and and and and and an                                                                | and the second second |
| У Чувашск                            | ой Республики                              |                                                                                                    |                       |
| Задача по повыше<br>закупочного проц | дооавление нового пользователя             |                                                                                                    |                       |
| является одной из                    | Данные об организации                      |                                                                                                    |                       |
| Данный электрон                      | Толное наименование организации            | Ф.И.О. в случае регистрации физического лица)                                                                  |                       |
| муниципального                       | MUU *.                                     |                                                                                                    |                       |
| Врио Главы Чувац                     |                                            |                                                                                                    |                       |
|                                      |                                            |                                                                                                    |                       |
| _                                    | orm.                                       |                                                                                                    |                       |
| Іоиск по процедурам р                |                                            | Заполнит                                                                                                    | ъ из ЭП Получить ЭП   |
| йдено 2 процедуры                    |                                            |                                                                                                    |                       |
|                                      | Данные о пользователе                      |                                                                                                    |                       |
|                                      | Фамилия *:                                 |                                                                                                    |                       |
|                                      | Имя *:                                     |                                                                                                    |                       |
|                                      | Отчество *:                                |                                                                                                    |                       |
|                                      | Должность:                                 |                                                                                                    |                       |
|                                      | Адрес электронной почты *:                 |                                                                                                    |                       |
|                                      | Телефон *:                                 | + дор                                                                                                    |                       |
|                                      |                                            | код странан поле не заполнено<br>код города: поле не заполнено                                                 |                       |
|                                      | Временная зона *:                          | (UTC+03:00) Москва                                                                                             | ~                     |
|                                      | Логин (имя пользователя) *:                |                                                                                                    |                       |
|                                      | Пароль *:                                  |                                                                                                    |                       |
|                                      | Повтор пароля *:                           |                                                                                                    |                       |
|                                      | Кодовая фраза для восстановления пароля *: |                                                                                                    |                       |
|                                      | снилс:                                     |                                                                                                    |                       |
|                                      | dmonth with                                | Введите код, указанный на картинке *:                                                                          |                       |
|                                      | Если код нечитаем, кликните на его         |                                                                                                    |                       |

## 1/2 Регистрация. Подтверждение эл. почты

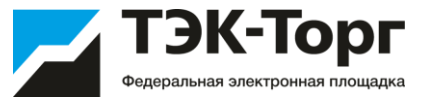

3. Подтвердить эл. почту можно либо кликнув на ссылку активации в полученном письме, либо введя указанные логин и пароль и нажав на кнопку «Вход».

| Вход    |       |   |        |                                     |
|---------|-------|---|--------|-------------------------------------|
| Логин:  | Mag   |   |        |                                     |
| Пароль: | ••••• |   |        |                                     |
|         |       |   | Вход   | Регистрация                         |
|         |       | 3 | Инстру | кция поставщика<br>становить пароль |

4. В появившемся окне ввести полученный ключ из письма и нажать на кнопку «активировать». Появится сообщение, что ваша учетная запись активирована.

| ведите ключ из письма: | 467eddc117e08eb | 69a1d566ff5f285 | 37                  |
|------------------------|-----------------|-----------------|---------------------|
|                        |                 | Активировать    | Указать другой етаї |
|                        |                 | Активировать    | Указать другой егг  |
|                        |                 |                 |                     |
|                        |                 |                 |                     |
|                        |                 |                 |                     |
| Активация              |                 |                 | X                   |

#### 1/3 Регистрация. Аккредитация компании

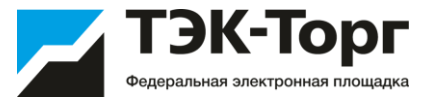

5. В появившемся окне «Заявка на регистрацию» во вкладке «Основные сведения» заполняем все обязательные поля.

6. Далее переходим во вкладку «Регистрация в качестве заказчика». Выбрать тип организации.

Нажать на кнопку «Получить регистрацию в качестве заказчика».

| сновные сведения                        | Регистрация в качестве заказчика Регистрация в качестве заявителя          |
|-----------------------------------------|----------------------------------------------------------------------------|
| Основные данные п<br>Полное наименовани | арофиля<br>не организации (Ф.И.О. в случае регитрации физического лица) *: |
| Общество с огранич                      | еннои ответственностью маг                                                 |
| Краткое наименовани                     | иеФ:                                                                       |
| 1HH *:                                  | 9876543210                                                                 |
| огрн 🧈:                                 | 1234567890987                                                              |
| клп <b>9</b> :                          | 987654321                                                                  |
| (ПП крупнейшего<br>налогоплательщика:   |                                                                            |
| Гип организации:                        | Выберите тип организации                                                   |
| Адрес сайта:                            |                                                                            |
| Адрес электронной п                     | точты *: ivanov@ya.ru                                                      |
| Цополнительные адр<br>мектронной почты: | дополнительные почтовые адреса (через запятую)                             |
| Гелефон *:                              | + 8 ( 765 ) 43210                                                          |
|                                         |                                                                            |
| сонтактное лицо:                        | иванов иван иванович                                                       |
| Юридический адрес                       | c                                                                          |
| Страна *:                               |                                                                            |
| аселенный пункт:                        |                                                                            |
| Дом и офис <b>*</b> :                   |                                                                            |
|                                         |                                                                            |
| Почтовый адрес                          |                                                                            |

|                                                                                                    | Bornerpaune                                                                                                    |                                                                                                    | Department of a very octage personal                                                                                                    |                                                                                                    |                                             |
|----------------------------------------------------------------------------------------------------|----------------------------------------------------------------------------------------------------|----------------------------------------------------------------------------------------------------|----------------------------------------------------------------------------------------------------|----------------------------------------------------------------------------------------------------|---------------------------------------------|
| сповные сведения                                                                                                    | Регистрация                                                                                                    | в качестве заказчика                                                                                                    | Регистрация в качестве заявителя                                                                                                    |                                                                                                    |                                             |
| п организации *:                                                                                                    |                                                                                                    | Заказчик                                                                                                    |                                                                                                    |                                                                                                    | ~                                           |
| Получить регист                                                                                                    | рацию в качес                                                                                                    | гве заказчика                                                                                                    |                                                                                                    |                                                                                                    |                                             |
| Заявление на ре                                                                                                    | истрацию                                                                                                    |                                                                                                    |                                                                                                    |                                                                                                    |                                             |
| Прошу зарегистр<br>конкурсных проц                                                                                                    | ировать меня (<br>едур                                                                                                    | организацию, которую я                                                                                                    | представляю) на электронной торго                                                                                                    | вой площадке для проведения                                                                                                    | <b>~</b>                                    |
|                                                                                                    |                                                                                                    |                                                                                                    |                                                                                                    |                                                                                                    |                                             |
| Регистрационн<br>Выплиска из ЕГР<br>Выплиска из единого го<br>подачи Заявки на реги<br>Для размещени<br>до 60 Мбайт в с<br>Описание докум.                                                                                                    | ые<br>ол<br>сударственного рее<br>страцию<br>я файлов док<br>ледующих фо<br>ента:                                                                                                    | стра юридических лиц, получени<br>ументации загружайте<br>рматах: .doc, .docx, .xls                                                                                                    | ая в электронной форме или на бумажном носит<br>их содному с помощью формы н<br>s, xlisx, .bt, .rtf, .zip, .rar, .7z, .jpg,                                                                                                    | еле и содержащая данные, актуальные на д<br>ниже. Принимаются файлы раз<br>.gif, .png, .pdf, .jpeg, .tif, .tiff.<br>Выблать и заглузить                                                                                                    | иту<br>імером                               |
| Регистрационн<br>Выписка из ЕГР<br>Выписка из адиного го<br>подачи Заявки на регл<br>Для размещени<br>до 60 Мбайт в с<br>Описание докум<br>Путь к файлу:*                                                                                                    | ые<br>ОЛ<br>сударственного рее<br>страцию<br>я файлов докс<br>ледующих фос<br>ента:                                                                                                    | стра юридических лиц, получени<br>ументации загружайте<br>рматах: .doc, .docx, .xls                                                                                                    | ая в электронной форме или на бумажном носит<br>их содному с помощью формы н<br>s, xlisx, .bt, .rtf, .zip, .rar, .7z, .jpg,                                                                                                    | еле и содержащая данные, актуальные на д<br>ниже. Принимаются файлы раз<br>.gif, .png, .pdf, .jpeg, .uif, .uiff.<br>Выбрать и загрузить                                                                                                    | ату<br>імером                               |
| Регистрационн<br>Выписса из ЕГР<br>Выписа из единого го<br>подачи Заяки на реги<br>Для размещени<br>до 60 Мбайт в с<br>Описание докум<br>Путь к файлу:*<br>Доверенность                                                                                                    | ые<br>ОЛ<br>сударственного рее<br>страцию<br>я файлов док<br>л.едующих фо<br>ента:                                                                                                    | стра юридических лиц, получени<br>ументации загружайте<br>рматах: .doc, .docx, .xls                                                                                                    | ая в электронной форме или на бумажном носит<br>их уодному с помощью формы н<br>s, xlbx, .bt, .rtf, .zip, .rar, .7z, .jpg,                                                                                                    | еле и содерхащая данные, актуальные на д<br>ниже. Принимаются файлы раз<br>.gif, .png, .pdf, .jpeg, .tif, .tiff.<br>Выбрать и загрузить                                                                                                    | иту<br>імером                               |
| Регистрационн<br>Выписса из единого го<br>подачи Заявик на реп<br>подачи Заявик на реп<br>Для размещени<br>до 60 Мбайт в с<br>Описание докум<br>Путь к файлу:*<br>Доверенность, предос<br>Регламентами с настоя<br>Для размещени<br>до 60 Мбайт в с<br>Описание докум                                  | ые<br>ол<br>сударственного рес<br>страцию<br>я файлов док<br>следующих фо<br>ента:<br>паляющая полномо<br>ершения действий<br>я файлов док<br>ледующих фо<br>ента:                                | стра юридических лиц, получени<br>ументации загружайте<br>риатах: .doc, .docx, .xls<br>ичия Посетителю ЭТП заключать<br>то режстрации Заказчики/Постав<br>о работе на ЭТП, в том числе по<br>работе на ЭТП, в том числе по<br>ументации загружайте<br>риатах: .doc, .docx, .xls | ая в электронной форме или на бумажном носит<br>их одному с помощью формы н<br>s, xlsx, .bt, .rtf, .zip, .rar, .7z, .jpg,<br>от имени Заказчика/Поставшика с Оператором д<br>вщика на ЭПТ, а также предоставляющая полном<br>и предерени Закизчика/Поставшика с Оператором д<br>их по одному с помощью формы н<br>s, .xlsx, .bt, .rtf, .zip, .rar, .7z, .jpg, | еле и содержащая данные, актуальные на д<br>.gif, .png, .pdf, .jpeg, .tif, .tiff.<br>Выбрать и загрузить<br>очия по существленно иных действий в<br>ниже. Принимаются файлы раз<br>.gif, .png, .pdf, .jpeg, .tif, .tiff.                                                                                                    | ыту<br>імером<br>» файл<br>вниск в<br>мером |
| Регистрациона<br>Выписса из единого ог<br>подачи Завки на реги-<br>до 50 Мбайт в с<br>Описание докум<br>Путь к файлу:*<br>Ловеренность<br>Для размещени<br>до 50 Мбайт в с<br>Описание докум<br>Путь к файлу:*<br>Доверенность<br>Для размещени<br>до 60 Мбайт в с<br>Описание докум<br>Путь к файлу:* | ые<br>ол<br>сударственного рее<br>страцию<br>я файлов док<br>лледующих фо<br>гааляющая лействий<br>ими Регламентом п<br>я файлов док<br>лледующих фо<br>систа с с с с с с с с с с с с с с с с с с | стра юридичесоих лиц, полученн<br>ументации загружайте<br>риатах: .doc, .docx, .xls<br>чим Поетитело ЭТП заклочать<br>то регистрации Заказчик/Постав<br>ри работе на ЭТП, в том числе пр<br>ументации загружайте<br>гряатах: .doc, .docx, .xls                                  | ая в электронной форме или на бунежном носит<br>их одному с помощью формы н<br>5, xUSx, .bct, .rtf, .zip, .rar, .7z, .jpg,<br>от имени Заказчика/Поставшика с Олераторов д<br>щика на ЭП, а также предоставлеющая полном<br>и проведении Закупочных процедур.<br>их по одному с помощью формы н<br>5, xUSx, .bct, .rtf, .zip, .rar, .7z, .jpq,                | еле и содержащая данные, актуальные на д<br>ииже. Приннимаются файлы раз<br>.gif, .png, .pdf, .jpeg, .tif, .tiff.<br>Выбрать и загрузить<br>отовор с работе на ЭТП на условики, излож<br>очия по существлению иных действий в<br>чиже. Приннимаются файлы раз<br>.gif, .png, .pdf, .jpeg, .tif, .tiff.<br>Выбрать и загрузить | ыту<br>;мером<br>, файл<br>виных в          |

В регистрационных документах прикрепить Выписку из ЕГРЮЛ и нажать на кнопку «Подписать и направить».

Выписку можно скачать на сайте <u>https://egrul.nalog.ru/</u> введя ИНН.

# 1/4 Регистрация. Добавление дополнительного пользователя

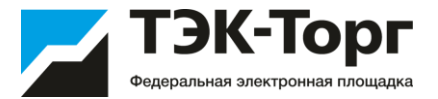

- 1. Для регистрации дополнительного пользователя необходимо перейти по адресу <u>https://kim.tektorg.ru/</u> и выбрать «Регистрация».
- 1. В появившемся окне «Добавление нового пользователя» ввести ИНН компании и в поле «Полное наименование» выбрать название организации. Далее заполнить сведения о пользователе и нажать «»Регистрация»

На указанный адрес ушло письмо с кодом активации пользователя.

| Общество с ограниченной ответс               | твенностью Маг                                         |
|----------------------------------------------|--------------------------------------------------------|
| инн *;                                       | 9876543210                                             |
| KNN:                                         | 987654321                                              |
| DFPH:                                        | 1234567890987                                          |
| Данные о пользователе                        |                                                        |
| Фамилия *:                                   | Иванов                                                 |
| Лмя <sup>*</sup> :                           | Иван                                                   |
| Отчество <b>*</b> :                          | Иванович                                               |
| Должность:                                   | директор                                               |
| Адрес электронной почты *:                   | ivanov@ya.ru                                           |
| Гелефон *:                                   | + 8 ( 765 ) 43210                                      |
| Временная зона *:                            | (UTC+03:00) Москва                                     |
| Погин (имя пользователя) *:                  | Mag                                                    |
| Тароль *:                                    | •••••                                                  |
| Товтор пароля <b>*</b> :                     | •••••                                                  |
| Кодовая фраза для восстановлени<br>пароля *: | ия магазин                                             |
| inqh36<br>Если код нечитаем, кликните на е   | Введите код, указанный на ingh36<br>картинке *:<br>ero |

## 1/4 Регистрация. Добавление дополнительного пользователя

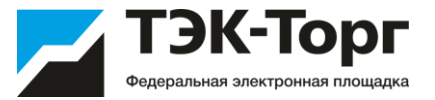

3. Подтвердить эл. почту можно либо кликнув на ссылку активации в полученном письме, либо введя указанные логин и пароль и нажав на кнопку «Вход».

| Вход    |       |   |        |                                     |
|---------|-------|---|--------|-------------------------------------|
| Логин:  | Mag   |   |        |                                     |
| Пароль: | ••••• |   |        |                                     |
|         |       |   | Вход   | Регистрация                         |
|         |       | G | Инстру | кция поставщика<br>становить пароль |

4. В появившемся окне ввести полученный ключ из письма и нажать на кнопку «активировать». Появится сообщение, что ваша учетная запись активирована.

| ведите ключ из письма: | 467eddc117e08e | b69a1d566ff5f2853 | 37                   |
|------------------------|----------------|-------------------|----------------------|
|                        |                | Активировать      | Указать другой email |
|                        |                | Активировать      | указать другой ета   |
|                        |                |                   |                      |
|                        |                |                   |                      |
|                        |                |                   |                      |
| Активация              |                |                   | ×                    |

После чего откроется форма на добавление документов (в случае, если для регистрации пользователей в организации необходимо предоставлять документы). Одобрение заявок на регистрацию дополнительных пользователей осуществляет Администратор компании (первый пользователь)

## 1/4 Регистрация. Добавление дополнительного пользователя

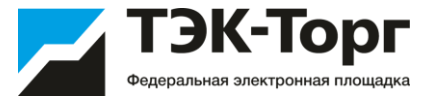

В появившейся форме, в случае, если для регистрации дополнительных пользователей в организации необходимо предоставлять документы, прикрепите документы и нажмите «Подписать и направить».

| dampic oo obrannaadiin                                                                                                    |                                                                                                    |  |  |
|----------------------------------------------------------------------------------------------------|----------------------------------------------------------------------------------------------------|--|--|
| 144.                                                                                                    | 7706613770                                                                                                    |  |  |
| ·····                                                                                                    | 7705013770                                                                                                    |  |  |
|                                                                                                    | 772501001                                                                                                    |  |  |
| Іолное наименование:                                                                                                    | Общество с Ограниченной Ответственностью "РН-Бурение"                                                                                                    |  |  |
| Данные о пользователе                                                                                                    |                                                                                                    |  |  |
| Рамилия <b>*</b> :                                                                                                    | Имя                                                                                                    |  |  |
| 1мя *:                                                                                                    | Фамилия                                                                                                    |  |  |
| )тчество:                                                                                                    | Отчество                                                                                                    |  |  |
| Іолжность:                                                                                                    | Ведущий специалист                                                                                                    |  |  |
| дрес электронной почты *:                                                                                                    | abuse@tektorg.ru                                                                                                    |  |  |
| елефон *:                                                                                                    | + 7 ( 916 ) 0179314 доб.                                                                                                    |  |  |
| ременная зона *:                                                                                                    | (UTC+03:00) Москва                                                                                                    |  |  |
| Содовая фраза для восстановл                                                                                                    | пароль                                                                                                    |  |  |
| ароля *:                                                                                                    |                                                                                                    |  |  |
|                                                                                                    |                                                                                                    |  |  |
| НИЛС:<br>Документы пользователя ——<br>Ловеречность на право лейст                                                                                                    | порать от имени организации                                                                                                    |  |  |
| :НИЛС:<br>Документы пользователя<br>Доверенность на право дейс<br>Для размещения файлов до<br>размером до 60 Мбайт в сл                                                                                                    | твовать от имени организации<br>жументации загружайте их по одному с помощью формы ниже. Принимаются файлы<br>едующих форматах: .doc, .docx, .docm, .xls, .xlsx, .xlsm, .txt, .rtf, .zip, .rar, .7z, .jpg, .gif, .png,                                                                                                    |  |  |
| нилс:<br><b>Документы пользователя</b><br><b>Доверенность на право дейс</b><br>Для размещения файлов д<br>размером до 60 Мбайт в сл<br>.pdf, .jpeg, .tlf, .tlff.                                                                                                    | твовать от имени организации<br>ркументации загружайте их по одному с помощью формы ниже. Принимаются файлы<br>едующих форматах: .doc, .docx, .docm, .xls, .xlsx, .xlsm, .bxt, .rtf, .zip, .rar, .7z, .jpg, .gif, .png,                                                                                                    |  |  |
| нилс:<br><b>Документы пользователя</b><br><b>Доверенность на право дейс</b><br>Для размещения файлов д<br>размером до 60 Мбайт в сл<br>.pdf, .jpeg, .tif, .tiff.<br>Описание документа:                                                                                                    | твовать от имени организации<br>окументации загружайте их по одному с помощью формы ниже. Принимаются файлы<br>едующих форматах: .doc, .docx, .docm, .xls, .xlsx, .xlsm, .bxt, .rtf, .zip, .rar, .7z, .jpg, .gif, .png,                                                                                                    |  |  |
| НИЛС:<br><b>Документы пользователя</b><br><b>Доверенность на право дейс</b><br>Для размещения файлов д<br>размером до 60 Мбайт в сл<br>.pdf, .jpeg, .tif, .tiff.<br>Описание документа:<br>Путь к файлу:                                                                                        | твовать от имени организации<br>жументации загружайте их по одному с помощью формы ниже. Принимаются файлы<br>едующих форматах: .doc, .docx, .docm, .xls, .xlsx, .xlsm, .bxt, .rtf, .zip, .rar, .7z, .jpg, .gif, .png,<br>Обзор Удалить докумен                                                                                                    |  |  |
| НИЛС:<br>Документы пользователя<br>Доверенность на право дейст<br>Для размещения файлов д<br>размером до 60 Мбайт в сл<br>.pdf, .jpeg, .tif, .tiff.<br>Описание документа:<br>Путь к файлу:                                                                                                    | повать от имени организации<br>окументации загружайте их по одному с помощью формы ниже. Принимаются файлы<br>едующих форматах: .doc, .docx, .docm, .xls, .xlsx, .xlsm, .btt, .rtf, .zip, .rar, .7z, .jpg, .gif, .png,<br>Обзор Удалить докумен<br>Добавить докумен                                                                                                    |  |  |
| НИЛС:<br>Документы пользователя<br>Доверенность на право дейс<br>Для размещения файлов д<br>размером до 60 Мбайт в сл<br>.pdf, .jpeg, .tif, .tiff.<br>Описание документа:<br>Путь к файлу:                                                                                                    | твовать от имени организации<br>окументации загружайте их по одному с помощью формы ниже. Принимаются файлы<br>едующих форматах: .doc, .docx, .docm, .xls, .xlsx, .xlsm, .bxt, .rtf, .zip, .rar, .7z, .jpg, .gif, .png,<br>Обзор Удалить докумен<br>Добавить докумен                                                                                                    |  |  |
| НИЛС:<br>Документы пользователя<br>Доверенность на право дейст<br>Для размещения файлов д<br>размером до 60 Мбайт в сл<br>.pdf, .jpeg, .tif, .tiff.<br>Описание документа:<br>Путь к файлу:<br>Документ, подтверждающий                                                                         | полномочия генерального директора                                                                                                    |  |  |
| нилс:<br>Документы пользователя<br>Доверенность на право дейс<br>Для размещения файлов д<br>размером до 60 Мбайт в сп<br>.pdf, .jpeg, .tif, .tif.<br>Описание документа:<br>Для размещения файлов д<br>размером до 60 Мбайт в сп<br>.pdf, .jpeg, .tif, .tiff.                                   | твовать от имени организации<br>жументации загружайте их по одному с помощью формы ниже. Принимаются файлы<br>едующих форматах: .doc, .docx, .docm, .xls, .xlsx, .xlsm, .txt, .rtf, .zip, .rar, .7z, .jpg, .gif, .png,<br>Обзор Удалить докумен<br>Добавить докумен<br>полномочия генерального директора<br>жументации загружайте их по одному с помощью формы ниже. Принимаются файлы<br>едующих форматах: .doc, .docx, .docm, .xls, .xlsx, .xlsm, .txt, .rtf, .zip, .rar, .7z, .jpg, .gif, .png, |  |  |
| нилс:<br>Документы пользователя<br>Доверенность на право дейс<br>Для размещения файлов д<br>размером до 60 Мбайт в сп<br>.pdf, .jpeg, .tif, .tif.<br>Описание документа:<br>Для размещения файлов д<br>размером до 60 Мбайт в сп<br>.pdf, .jpeg, .tif, .tif.<br>Описание документа:             | твовать от имени организации<br>жументации загружайте их по одному с помощью формы ниже. Принимаются файлы<br>едующих форматах: .doc, .docx, .docm, .xls, .xlsx, .xlsm, .txt, .rtf, .zip, .rar, .7z, .jpg, .gif, .png,<br>06sop Удалить докумен<br>Добавить докумен<br>полномочия генерального директора<br>жументации загружайте их по одному с помощью формы ниже. Принимаются файлы<br>едующих форматах: .doc, .docx, .docm, .xls, .xlsx, .xlsm, .txt, .rtf, .zip, .rar, .7z, .jpg, .gif, .png, |  |  |
| нилс:<br>Документы пользователя<br>Доверенность на право дейс<br>Для размещения файлов д<br>размером до 60 Мбайт в сп<br>, pdf, jpeg, .tif, .tiff.<br>Путь к файлу:<br>Для размещения файлов д<br>размером до 60 Мбайт в сп<br>,pdf, jpeg, .tif, .tiff.<br>Описание документа:<br>Путь к файлу: | твовать от имени организации<br>жументации загружайте их по одному с помощью формы ниже. Принимаются файлы<br>едующих форматах: .doc, .docx, .docm, .xls, .xlsx, .xlsm, .txt, .rtf, .zip, .rar, .7z, .jpg, .gif, .png,<br>Обвор Удалить докумен<br>Полномочия генерального директора<br>Экументации загружайте их по одному с помощью формы ниже. Принимаются файлы<br>едующих форматах: .doc, .docx, .docm, .xls, .xlsx, .xlsm, .txt, .rtf, .zip, .rar, .7z, .jpg, .gif, .png,                    |  |  |

Одобрение заявок на регистрацию дополнительных пользователей осуществляет Администратор компании (первый пользователь)

# 1/5 Регистрация. Утверждение заявки на регистрацию дополнительного пользователя

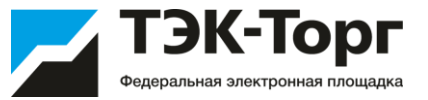

Для утверждения заявки на регистрацию дополнительного пользователя, пользователю с ролью «Администратор» необходимо зайти в Личный кабинет.

В разделе «Настройки» – «Пользователи» выбрать «Утверждение заявок на регистрацию доверенностей»

| одбор пост | авщиков для заказов :: Реестр процедур | подбора поставщиков          |                                                                                                    |                     |
|------------|----------------------------------------|------------------------------|----------------------------------------------------------------------------------------------------|---------------------|
| Интернет-  | магазин • 💼 Поставщики • 📄 Отчетность  | 🏹 Типовые договоры 📓 Задания | Hастройки - 🛅 Входящие уведомления                                                                            |                     |
| Реестр пр  | юцедур подбора поставщиков             |                              | <ul> <li>Организаторы</li> <li>Личные сведения</li> </ul>                                                     |                     |
|            |                                        |                              | Пользователи Кользователи Кользователи Кользователи                                                           | ностей              |
| N2 -       | Тип                                    | Дата создания                | Сведения о представляемой вами организации Реестр утвержденных заявок на регистрацию Журнал всех моих событий | доверенности ставки |
| 48222      | Экспресс-заказ                         | 13.10.2020                   | Попучатели                                                                                                    | оверенности         |
| 48221      | цз                                     | 13.10.2020                   | E Provy server                                                                                                |                     |
| 10000      | 110                                    | 40 40 0000                   | 10 10 0000 10 IC During 0 10 000 10 IC                                                                        | 40.40.0000          |

Откроется форма «Список пользователей, подавших заявку на регистрацию». Для рассмотрения заявки и принятия решения о ее утверждении или отклонении нажать пиктограмму «Рассмотреть заявку», расположенную в столбце «Операции», в строке, соответствующей нужной заявке.

| Быстр | ый поиск по пользователю     |           |                                          |                     | Искать 🕐 Расширенный по |
|-------|------------------------------|-----------|------------------------------------------|---------------------|-------------------------|
| Þ     | Фамилия, имя и отчество      | Должность | Email                                    | Дата регистрации 🕳  | Операции                |
| 4     | Тарасов Тарас Тарасович      |           | 12321341234@02975wehfwot972345928.792857 | 29.09.2017 16:46:35 | 1 A                     |
| 12    | Васечкин Василий Алибабаевич |           | user6@example.ru                         | 27.03.2018 14:35:49 | 1 A                     |
|       |                              |           |                                          |                     |                         |
|       |                              |           |                                          |                     |                         |

# 1/5 Регистрация. Утверждение заявки на регистрацию дополнительного пользователя

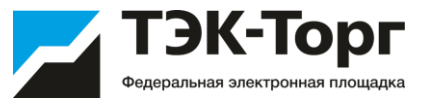

Откроется форма «Рассмотрение заявки на регистрацию доверенности»

| Рассмотрение заявки на регистрацию доверенности Принять заявку Роль Администратор организатора НСИ Заказчика Срок действия доверенности: Без срока действия: Сформировать текст на разрешение регистрации | Актуальна                                                                                                    | Чтобы принять заявку на регистрацию доверенности,<br>необходимо назначить пользователю роль,<br>соответствующие его полномочиям, установив нужные<br>галочки. Также следует указать срок действия<br>доверенности, либо поставить галочку «Без срока<br>действия» в случае регистрации бессрочной<br>доверенности. Затем нажать кнопку «Сформировать текст<br>на разрешение регистрации». |
|----------------------------------------------------------------------------------------------------|----------------------------------------------------------------------------------------------------|----------------------------------------------------------------------------------------------------|
| Сформировать текст отказа в регистрации<br>Сформировать текст отказа в регистрации                                                                                                    | Заявка на регистрацию доверенности принята<br>Внимательно перечитайте и проверьте подписываемые данные<br>Я, Иванов Дмитрий Иванович, принимаю заявку пользователя<br>demo_test demo_test demo_test на срок до 22.04.2018. | Для подтверждения необходимо нажать на кнопку<br>«Подписать»                                                                                                    |

#### Изменение роли пользователя

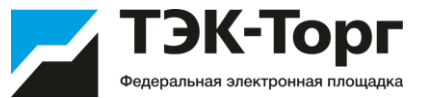

Для изменения роли пользователю Администратору необходимо зайти в Личный кабинет-Пользователи-Реестр утвержденных заявок на регистрацию доверенности

| Подбор поставщиков для заказов :: Реестр процедур подбора поставщиков           |                                                                                                    |  |
|---------------------------------------------------------------------------------|----------------------------------------------------------------------------------------------------|--|
| 🟥 Интернет-магазин 🔹 💼 Поставщики 👻 📄 Отчетность 🌌 Типовые договоры 🔛 Задания 🕶 | <ul> <li>Настройки</li> <li>Входящие уведомления</li> </ul>                                                   |  |
| Реестр процедур подбора поставщиков                                             | <ul> <li>Организаторы</li> <li>Личные сведения</li> </ul>                                                     |  |
|                                                                                 | Пользователи                                                                                                  |  |
| № - Тип Дата создания ,                                                         | А Сведения о представляемой вами организации<br>Реестр утвержденных заявок на регистрацию доверенности ставки |  |
| 48193 LJ3 16.09.2020                                                            | Получатери     Получатери                                                                                     |  |
| 48190 LJ3 15.09.2020                                                            |                                                                                                    |  |
| 48181 ЦЗ 09.09.2020                                                             | 09.09.2020 14:13 Канцелярские товары Просрочено 09.09.2020 16:00 12.09.2020 14.09.2020                        |  |

#### В появившемся окне напротив необходимо пользователя выберите пиктограмму

#### «Изменить роль»

| Peecr | р утвержденных за    | вявок на регистрацию доверенности |                                                                                                 |                                                          |                                                 |                  |                  |                |              |      |              |     |
|-------|----------------------|-----------------------------------|-------------------------------------------------------------------------------------------------|----------------------------------------------------------|-------------------------------------------------|------------------|------------------|----------------|--------------|------|--------------|-----|
| Быстр | ный поиск по пользов | ателю                             |                                                                                                 |                                                          |                                                 |                  |                  |                | М Искать     | () P | сширенный    | nor |
| ID    | Логин                | Фамилия, имя и отчество           | Должность                                                                                       | Название организации                                     | Роль 🔺                                          | Email            | Дата регистрации | Дата изменения | Статус       | One  | рации        | 7   |
| 10    | OSA_IPEremenko       | Еременко Игорь Петрович           | Заместитель<br>начальника<br>управления<br>методологии и<br>поддержи бизнес-<br>информи бизнес- | Общество с ограниченной ответственностью<br>"Аутсорсинг" | Администратор<br>организатора, НСИ<br>Заказчика | abuse@tektorg.ru | 28.03.2018       | 20.04.2018     | Авторизован  | ۲    | <b>a /</b> E |     |
| 10    | OSA_IAKhmeleva       | Хмелёва Ирина Александровна       | init of another                                                                                 | Изменение роли пользователя Хмел                         | ёва Ирина Алексан                               | ідровна          |                  |                |              | ×    |              |     |
|       |                      |                                   |                                                                                                 | Роль 🔺                                                   |                                                 |                  |                  | Актуа          | льна         |      |              |     |
|       |                      |                                   |                                                                                                 | Администратор организатора                               |                                                 |                  |                  |                | $\checkmark$ | ŕ    |              |     |
|       |                      |                                   |                                                                                                 | НСИ Заказчика                                            |                                                 |                  |                  |                | $\checkmark$ |      |              |     |
| Ук    | ажите гап            | очкой нужную роль и               |                                                                                                 | Сотрудник СБ организации                                 |                                                 |                  |                  |                |              |      |              |     |
| на    | жмите «С             | охранить»                         |                                                                                                 |                                                          |                                                 |                  |                  | Сохранить      | Закрыть      |      |              |     |

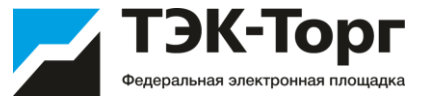

Для пользователей Заказчика возможно 3 роли:

Администратор – пользователь, который имеет возможность просматривать все закупки пользователей своей организации, выгружать отчеты по всем закупкам, утверждать заявки на регистрацию других пользователей и назначать им роли.

**НСИ Заказчика** – пользователь, который публикует закупки, имеет возможность просматривать только те закупки, которые опубликовал.

Сотрудник СБ – пользователь, который имеет возможность просматривать все закупки, выгружать отчеты, скачать информацию о поставщиках, об их участии в других закупках компании и тд.

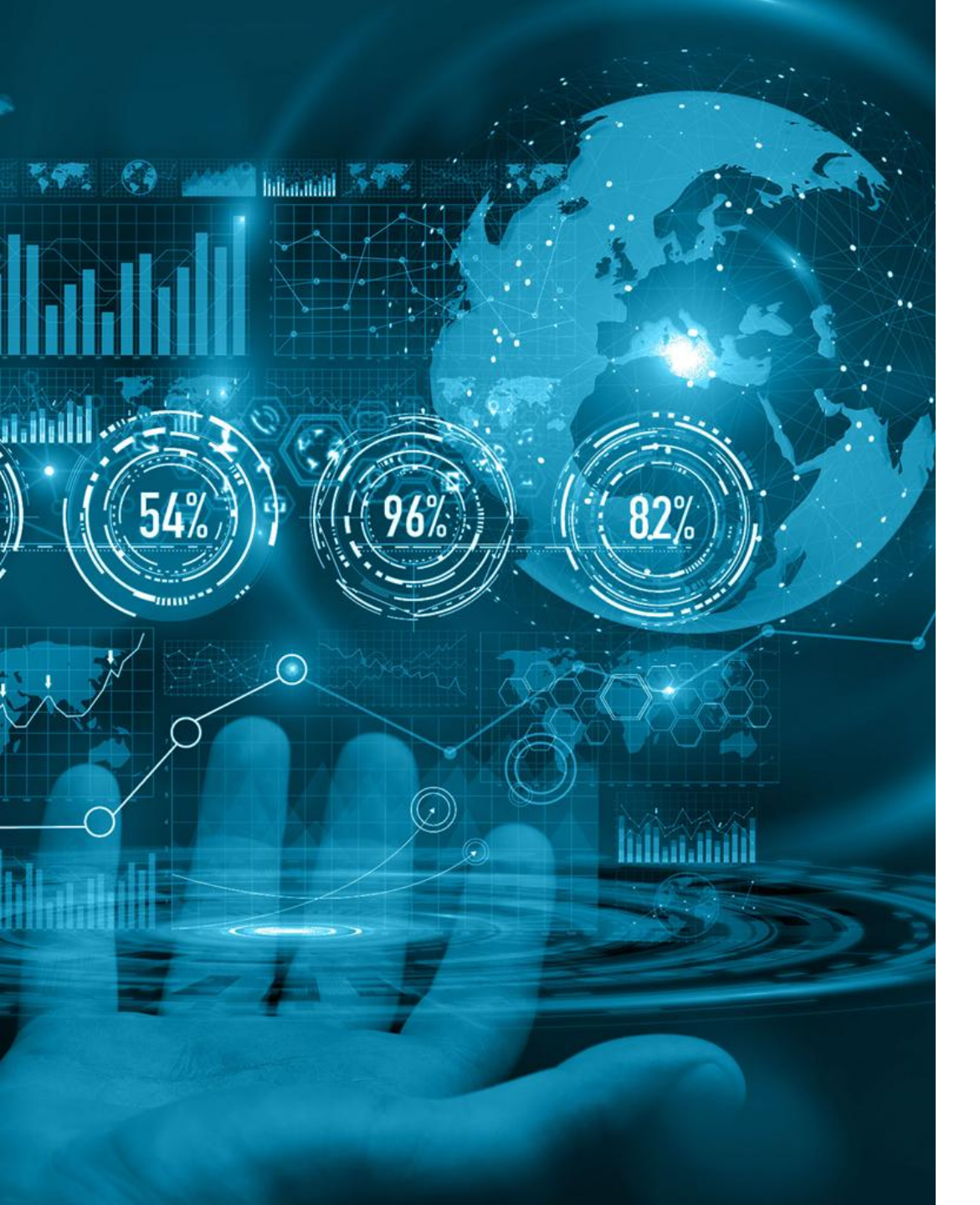

#### ТЭК-Торг Федеральная электронная площадка

# **Ценовой запрос** 2.1. Публикация ценового запроса

# Сценарий работы

15

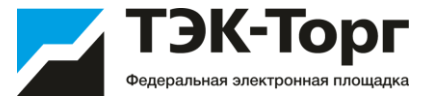

#### ПРОВЕДЕНИЕ ЗАКУПКИ В СЕКЦИИ МОЖНО РАЗДЕЛИТЬ НА 2 ПОСЛЕДОВАТЕЛЬНЫХ ЛОГИЧЕСКИХ БЛОКА:

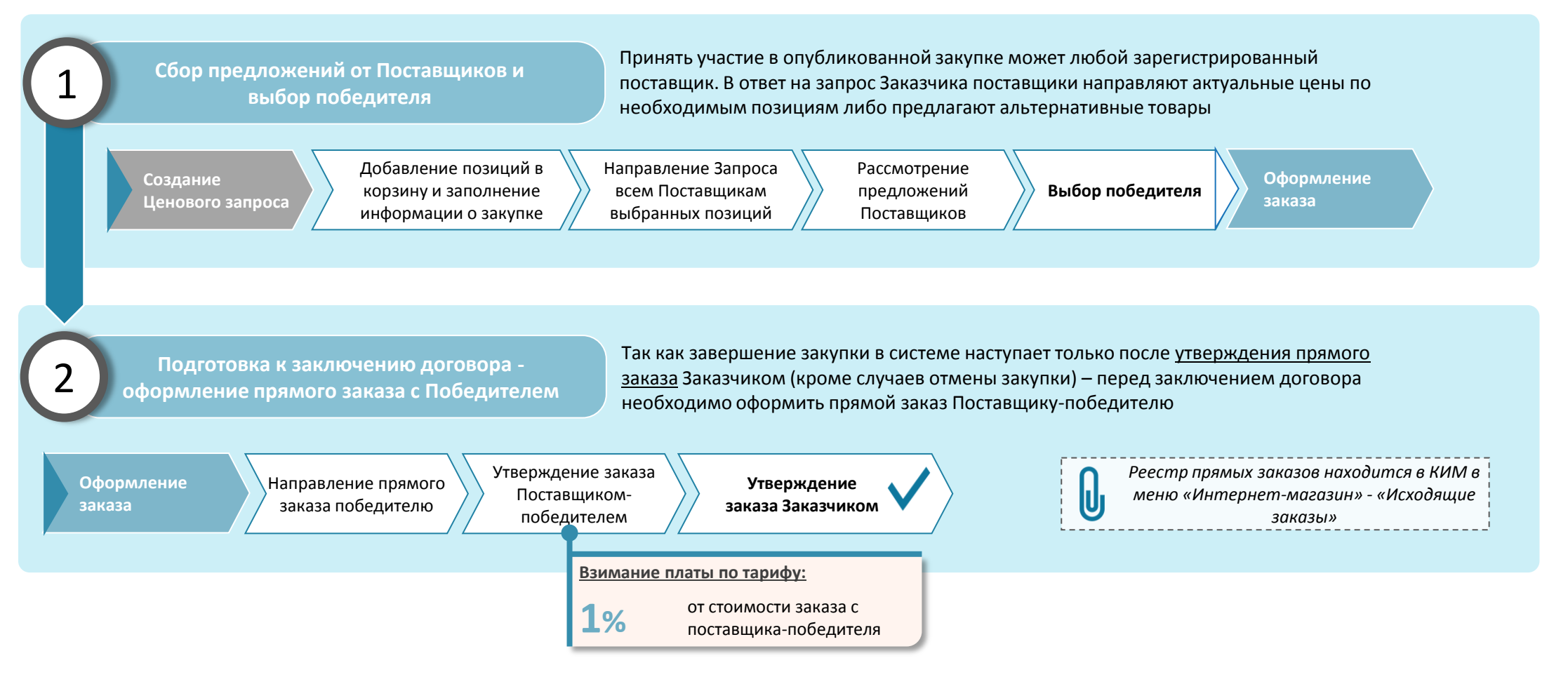

Реализована возможность размещения закупок с делимыми лотами: 1) публикация закупки с несколькими базисами поставки (регион, получатель, адрес поставки, дата поставки), 2) публикация одноименных позиций, 3)возможность выбора нескольких победителей.

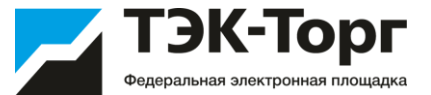

| Вход    |                                                    |
|---------|----------------------------------------------------|
| Логин:  |                                                    |
| Пароль: |                                                    |
|         | Вход Регистрация                                   |
|         | <u>Инструкция участника</u><br>Восстановить пароль |

#### 1. Для входа в систему ввести логин и пароль пользователя и нажать кнопку «Вход»

#### 2. После входа в Систему откроется форма «Реестр процедур подбора поставщиков»

| Peecry | р процедур подбора поста | вщиков              |                      |                     |                                |                                   |       |                  |                           |                    |               |                         |
|--------|--------------------------|---------------------|----------------------|---------------------|--------------------------------|-----------------------------------|-------|------------------|---------------------------|--------------------|---------------|-------------------------|
| Быстр  | ый поиск по наименованию |                     |                      |                     |                                |                                   |       |                  |                           |                    | A Vick        | ать 🍥 Расширенный поиск |
| N# ~   | Тип                      |                     | Дата создания        | Дата отправки       | Наименование                   | Статус                            | Заказ | Дата предоста    | Количество<br>поставщиков | Количество ответов | Дата поставки | Операции                |
| 11     | ЦЗ                       |                     | 20.02.2017           | 20.02.2017 15:09    | мыло_11                        | На<br>рассмотрении у<br>заказчика |       | 21.02.2017 00:00 | 2                         | 1                  | 22,02,2017    |                         |
| 10     | Экспресс-заказ           |                     | 14.02.2017           |                     | Экспресс заказ на<br>категорию | Аннулировано                      |       | 16.02.2017 02:30 | 2                         | 0                  | 22.02.2017    | •h                      |
| 9      | цз                       |                     | 14.02.2017           | 14.02.2017 18:32    | ЦЗ на категорию                | Заказы<br>сформированы            | 2     | 15.02.2017 00:00 | 2                         | 2                  | 23.02.2017    | • <b>h</b>              |
| 8      | Ц3                       |                     | 14.02.2017           | 14.02.2017 16:55    | Мыло_7                         | Просрочено                        |       | 27.02.2017 00:00 | 2                         | 0                  | 28.02.2017    | 3 L                     |
| 7      | ЦЗ                       |                     | 13.02.2017           | 13.02.2017 10:07    | Mыло_5                         | На<br>рассмотрении у<br>заказчика |       | 26.02.2017 00:00 | 2                         | 1                  | 28.02.2017    | ()                      |
| 6      | Ц3                       |                     | 02.02.2017           | 07.02.2017 16:44    | Мыло_4                         | Просрочено                        |       | 08.02.2017 00:00 | 2                         | 0                  | 11.02.2017    | 0                       |
| 5      | ЦЗ                       |                     | 02.02.2017           | 02.02.2017 09:39    | Мыло_3                         | Заказы<br>сформированы            | 1     | 03.02.2017 00:00 | 2                         | 2                  | 05.02.2017    | 0                       |
| 4      | Ц3                       |                     | 01.02.2017           | 01.02.2017 13:19    | ЦЗ-Тест переноса               | На<br>рассмотрении у<br>заказчика |       | 04.02.2017 00:00 | 1                         | 1                  | 05.02.2017    | ③①う                     |
| 3      | ЦЗ                       |                     | 31.01.2017           | 31.01.2017 17:29    | Mыno_2                         | На<br>рассмотрении у<br>заказчика |       | 01.02.2017 00:00 | 1                         | 1                  | 02.02.2017    |                         |
| 2      | цз                       |                     | 31.01.2017           |                     | ЦЗ на категорию                | Черновик                          |       |                  | 0                         | 0                  | 02.02.2017    |                         |
| 1      | ЦЗ                       |                     | 31.01.2017           |                     | Мыло_1 категория               | Черновик                          |       |                  | 0                         | 0                  |               | ® X                     |
| 16.18  | Страница 1 из 1          | · 전 ] 관 1 - 11 is 1 | фДобавить ЦЗ 🔥 Добав | нить Экспресс-заказ |                                |                                   |       |                  |                           |                    |               |                         |

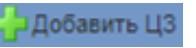

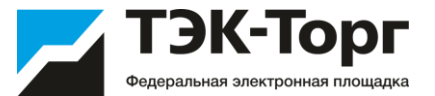

4. В открывшейся форме «Ценовой запрос: Заказчика» доступны вкладки:

- Позиции.
- Информация о поставке.
- Поставщики.
- Отчеты
- Приглашение поставщиков

5. Для добавления позиций необходимо нажать кнопку «Добавить позиции»

| ика»                                                                                                   | Ценовой запрос Заказ                                        | чика                        |                                     |                         |
|----------------------------------------------------------------------------------------------------|-------------------------------------------------------------|-----------------------------|-------------------------------------|-------------------------|
|                                                                                                    | Позиции Информ                                              | нация о поставке            | Поставщики Отчёты Г                 | Приглашение поставщиков |
| ,                                                                                                    | ЦЗ №47470 "Постав                                           | вка задвижек для Кра        | снодарского филиала ООО             | "РН-Бурение" в 2020г."  |
|                                                                                                    | № п/п Наименование                                          | позиции КИМ                 | Описание запре                      | оса                     |
|                                                                                                    | 1 Задвижка шиб                                              | ерная ЗПРМ-100х400          | Название: Зад                       | вижка шиберная          |
| рор поставщиков дрв заказов н проце<br>нтернет-магазин • 💼 Поставщики • 🕎 С<br>еновой запрос Заказчика | дура подоора заказчика<br>Отчетность 🏹 Типовые договоры 🥓 Н | Настройки 🗸 📋 Входящие увед | омления                             |                         |
| Позиции Информация о поставке                                                                          | Поставщики Отчёты Приглашен                                 | ие поставщиков              |                                     |                         |
| ЦЗ №48089 "Бумага" Статус.                                                                             | : Черновик                                                  |                             |                                     |                         |
| № п/п Наименование позиции КИМ                                                                         | Описание запроса                                            | Единица кол-во Зака         | азан Комментарий заказчика Вложение | Доступно поставщиков    |
| 1 Папка для бумаг                                                                                      | Название: Папка для бумаг                                   | УПАК 2.000                  | Файлы не<br>загружены               | 10 4                    |
| Страница 1 из 1 У<br>Сохранить Закрыть Отправи                                                         | 1 - 1 из 1 Добавить позиции                                 | Отменить                    |                                     |                         |

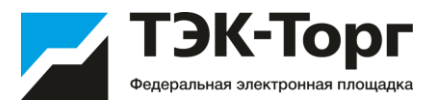

6. В появившемся окне в строке поиска введите наименование закупаемого товара и нажмите кнопку «Искать».

Выберите необходимую позицию и нажмите на кнопку «Добавить позиции в спецификацию».

3

Если вашей позиции нет в справочнике, то направьте письмо на <u>help@tektorg.ru</u> с указанием какую позицию следует добавить.

| A REAL PROPERTY OF |                    | Course .                                                                                               |         |            |                   |                                               |                                                        |                                        |                                 |                                  |                                      |                      | (C) (A                                            | Искать Очи                                          | тить Рас                               | иренный |
|--------------------|--------------------|----------------------------------------------------------------------------------------------------|---------|------------|-------------------|-----------------------------------------------|--------------------------------------------------------|----------------------------------------|---------------------------------|----------------------------------|--------------------------------------|----------------------|---------------------------------------------------|-----------------------------------------------------|----------------------------------------|---------|
| апка дл            | ля с               | умаг                                                                                                   |         |            |                   |                                               |                                                        |                                        |                                 |                                  |                                      |                      |                                                   | 1                                                   | and Beating                            |         |
| атегор             | рии                | :                                                                                                    |         | Tian       | ои-регистраторы ) | 0                                             | Вь                                                     | бор категории                          | -Атрибуть                       |                                  |                                      |                      |                                                   |                                                     |                                        |         |
| ена за             | а ед               | циницу с НДС,                                                                                          | руб: от |            | до                |                                               |                                                        |                                        |                                 | Страна-изготовитель.:            |                                      |                      |                                                   |                                                     |                                        | _       |
| д КИМ              | M:                 |                                                                                                    |         |            |                   |                                               |                                                        |                                        | Торговая                        | марка:                           |                                      |                      |                                                   |                                                     |                                        |         |
| пион               | пос                | ставки:                                                                                                |         |            |                   |                                               |                                                        |                                        | Производ                        | итель:                           |                                      |                      |                                                   |                                                     |                                        |         |
| спд2:              | 6                  |                                                                                                    |         |            |                   |                                               |                                                        |                                        | Маркиров                        | зка:                             | Ĩ                                    |                      |                                                   |                                                     |                                        |         |
| од KCM             | M:                 |                                                                                                    |         |            |                   |                                               |                                                        |                                        | Формат:                         |                                  | (                                    |                      |                                                   |                                                     |                                        |         |
| д КТР              | PY:                |                                                                                                    |         |            |                   |                                               |                                                        |                                        | Ширина к                        | орешка (ММ):                     | [                                    |                      |                                                   |                                                     |                                        |         |
| 10231              |                    |                                                                                                    |         |            |                   |                                               |                                                        |                                        | Deserves                        |                                  | (42).                                |                      |                                                   |                                                     |                                        |         |
| од ЕСК             | клг                | 10                                                                                                    |         |            |                   |                                               |                                                        |                                        | Плотность                       | ь материала (                    | (MZ).                                |                      |                                                   |                                                     |                                        |         |
| од ЕСК             | клг                | 1:                                                                                                    |         | C          | оздать шаблон     | Загрузить шаб                                 | пон Добави                                             | ть в специфика                         | ию закупки                      | ь материала (                    | /mz).                                |                      |                                                   |                                                     |                                        |         |
| N≋ n               | νn                 | Наименов                                                                                               | Код КСМ | С Код КТРУ | оздать шаблон     | Загрузить шаб                                 | пон Добави<br>Изображе                                 | ть в специфика.                        | ию закупки                      | Максимал                         | Максимал                             | Количеств            | ОКПД2                                             | Регионы п                                           | Корневая                               | One     |
| Ω ECK<br>N≈ n      | клг<br>v/n<br>1    | наименов<br>Папка для<br>бумаг                                                                         | Код КСМ | Код КТРУ   | Код ЕСКЛП         | Загрузить шаб<br>Ед. измер<br>УПАК            | пон Добави<br>Изображе<br>нет<br>често                 | ть в специфика<br>Минималь<br>45,45    | ию закупки<br>Минималь<br>50,00 | Максимал<br>45,45                | Максимал<br>50,00                    | Количеств<br>10      | ОКПД2<br>17.23.13.130                             | Регионы п<br>Город<br>Москва<br>стопица<br>Россий   | Корневая<br>Раздел                     | One     |
| Nº n               | клг<br>1<br>2      | :<br>Наименов<br>Папка для<br>бумаг<br>Папка для<br>бумаг<br>Пригласит                                 | Код КСМ | Код КТРУ   | Код ЕСКЛП         | Загрузить шаб<br>Ед. измер<br>УПАК<br>ШТ      | пон Добави<br>Изображе<br>нет<br>често<br>нет          | тъ в специфика<br>Минималь<br>45,45    | ию закулки<br>Минималь<br>50,00 | материала (<br>Максимал<br>45,45 | Максимал<br>50,00                    | Количеств<br>10<br>9 | ОКПД2<br>17.23.13.130<br>17.23.13.130             | Регионы п<br>Город<br>Москва<br>стопица<br>Россий   | Корневая<br>Раздел<br>Раздел           | One     |
| NR U               | клг<br>1<br>2<br>3 | :<br>Наименов<br>Папка для<br>бумаг<br>Пригласит<br>Палка-<br>планшет<br>зажим для<br>бумаг<br>220х340 | Kog KCM | Код КТРУ   | Код ЕСКЛП         | Загрузить шаб<br>Ед измер<br>УПАК<br>ШТ<br>ШТ | пон Добави<br>Изображе<br>нет<br>сеото<br>нет<br>сеото | ть в слецификац<br>45,45<br>151 530,15 | ию закупки<br>Минималь<br>50,00 | максимал<br>45,45<br>151 530,15  | максимал<br>50,00<br>166 683,17<br>4 | Количеств<br>10<br>9 | ОКПД2<br>17.23.13.130<br>17.23.13.130<br>22.29.25 | Регионы п<br>Город<br>Москва<br>столица<br>Россий • | Kophesan<br>Pasgen<br>Pasgen<br>Pasgen | One     |

7. На вкладке **«Позиции»** отображаются все позиции, которые были включены в ценовой запрос. В данной вкладке необходимо заполнить поля во всех колонках. Для этого кликнуть левой кнопкой мыши по ячейке, в которую планируется ввести данные. Для удаления позиции из запроса нажать на **«Удалить»** в колонке **«Операции»**. Удаление позиций доступно для ценовых запросов в статусе **«Черновик»**.

| ų | <b>c1108</b> 0 | й запрос Заказчика                                                   |                                                                   |                      |        |                   |                          |                       |                         |                                               |                                    |                                                     |                                                      |                                                    |          |
|---|----------------|----------------------------------------------------------------------|-------------------------------------------------------------------|----------------------|--------|-------------------|--------------------------|-----------------------|-------------------------|-----------------------------------------------|------------------------------------|-----------------------------------------------------|------------------------------------------------------|----------------------------------------------------|----------|
|   | Поз            | ции Информация о поставке Поставщию                                  | и Отчёты Приглашение поставщиков                                  |                      |        |                   |                          |                       |                         |                                               |                                    |                                                     |                                                      |                                                    |          |
|   | цз             | N#47470 "Поставка задвижек для Краснодарског                         | го филиала ООО "РН-Бурение" в 2020г."                             | Статус: Черн         | оеик   |                   |                          |                       |                         |                                               |                                    |                                                     |                                                      |                                                    |          |
|   | Nenit          | Наименование позиции КИМ                                             | Описание запроса                                                  | Единица<br>измерения | Kon-eo | Заказанное кол-во | Комментарий<br>заказника | Вложение              | Доступно<br>поставщиков | Минимальная цена<br>по постаещикам<br>без MOC | Минимальная цена<br>по постаещикам | Минимальная стоя<br>по поставщикам<br>без КСС, сиб. | Максимальная цена<br>по постаещикам<br>без НОС. сиб. | Максимальная стои<br>по поставщикам<br>баз МОС риб | Операции |
|   | 1              | Задеижка шиберная ЗПРМ-100х400<br>манифольда с бутельным соединением | Название: Задвижа шиберная<br>ЗПРМ-100х400 манифольда с бутельным | ωT                   | 4.000  |                   |                          | Файлы не<br>загружены | 6                       | 219 559,43                                    | 241 515,37                         | 878 237,71                                          | 219 559,43                                           | 878 237,71                                         | ×        |

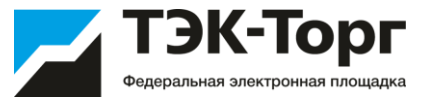

8. На вкладке «Информация о поставке» необходимо заполнить обязательные поля:

- Название ЦЗ вписать название ценового запроса.
- НМЦ начальная максимальная цена
- Регионы указать регион страны.
- Адрес поставки ввести полный адрес доставки.
- Условия оплаты и доставки ввести данные.
- Дата предоставления ответа на запрос указать дату ответа на запрос.
- Дата поставки указать дату поставки.
- Документация необязательное поле, при необходимости к ценовому запросу могут быть приложены файлы с документацией: техническое задание, проект договора.

| бор поставщиков для заказов II Процедура подбора Заказчика                                                                                                    |     |
|----------------------------------------------------------------------------------------------------|-----|
| ытернет-магазин • 💼 Поставщики • 🕎 Отчетность 🌄 Типовые договоры 🔤 Вадания • 🥕 Настройки • 📩 Входящие уведомления                                                                                                    | Вых |
| оновой запрос Заказчика                                                                                                    |     |
| Позиции Информация о поставке Поставщики Отнёты Приглашение поставщиков                                                                                                    |     |
|                                                                                                    |     |
| - United Categoria                                                                                                    |     |
| nazani ".   tik<br>Renandi m.                                                                                                    |     |
| общан нечильная цена (HMLI) закупки с HДС, руб.:                                                                                                    |     |
| Ставка ИДС, %: 0                                                                                                    |     |
| Общая начальная максимальная цена (НМЦ) закупки без НДС, руб.:                                                                                                    |     |
| Контакты ответственных лиц                                                                                                    |     |
| - Кантара -                                                                                                    |     |
| deservice any conversion function for the second second seco                                                                                                    |     |
| Адрес электронной почты: belyashov@export.center.ru                                                                                                    |     |
| Телефон: 7-800-5500188                                                                                                    |     |
| Контакты ответственного лица Заказчика                                                                                                    |     |
| Фенилия, иня и отчество: Выберите ответственное лицо                                                                                                    |     |
| Адрес электронной почты:                                                                                                    |     |
| Телефон:                                                                                                    |     |
|                                                                                                    |     |
| Адрес поставки                                                                                                    |     |
| Perior *:                                                                                                    |     |
| Адрес поставки *:                                                                                                    |     |
|                                                                                                    |     |
|                                                                                                    |     |
| An official and a section of a section of a |     |
| доставии *:                                                                                                    |     |
|                                                                                                    |     |
| Дата предоставления ответа на запрос *:                                                                                                    |     |
| Cpox nocraesse:                                                                                                    |     |
|                                                                                                    |     |
| О Количество дней с момента подписания договора                                                                                                    |     |
|                                                                                                    |     |
| Дополнительные требования                                                                                                    |     |
| Документация обхоательна:                                                                                                    |     |
| — Документация                                                                                                    |     |
| Do nonuestos                                                                                                    |     |
| Сохранить Закрыть Очистить НМЦ позиций 🕼 Отправить ЦЗ поставщикам                                                                                                    |     |

## Как опубликовать Ценовой запрос 1/5. Формирование НМЦ

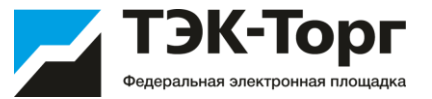

#### Указать НМЦ вы можете для каждой позиции отдельно в разделе «Позиции»

| еново  | й запрос Заказчика               |                                            |            |            |                    |                               |                            |            |                   |                      |                |                             |                             |               |
|--------|----------------------------------|--------------------------------------------|------------|------------|--------------------|-------------------------------|----------------------------|------------|-------------------|----------------------|----------------|-----------------------------|-----------------------------|---------------|
| Пози   | иции Информация о по             | оставке Поставщики                         | Отчёта     | ы Пригла   | шение поставщиков  |                               |                            |            |                   |                      |                |                             |                             |               |
| ЦЗ     | N298105 CTaty                    | /с: Черновик                               | Внимани    | е! Нажилте | кнопку "Сохранить" | для сохранения                | изменений                  | Общая      | НМЦ закупк        | и с НДС, р           | уб.: -         | Общая НМ                    | Ц закупки бе                | s Hļ          |
| N≌ n/n | Наименование позиц               | Описание запроса                           | Еди<br>изм | Кол-во     | Ставка<br>НДС, %   | НМЦ за ед<br>без НДС,<br>руб. | НМЦ за ед<br>: НДС, руб. 🖋 | Зак<br>кол | Коммен<br>заказчи | Влож                 | Досту<br>поста | Минима<br>по пост<br>без НД | Минима<br>по пост<br>с НДС, | M<br>no<br>64 |
| 1      | Ящик из нержавеющей<br>стали     | Название: Ящик из<br>нержавеющей стали     | шт         |            | 20                 | 20 000,00                     | 24 000,00                  |            |                   | Файлы<br>не<br>sarpy | 7              |                             |                             |               |
| 2      | Ящик черт. ФКГП<br>297.97.01.000 | Название: Ящик черт.<br>ФКГП 297.97.01.000 |            |            | 20                 | 15 000.00                     | 18 000,00                  |            |                   | Файлы<br>не<br>sarpy |                |                             | G                           |               |

```
4 4 | Страница 1 — из 1 | 🤌 🔌 | 🎲 1 - 5 из 5 妤 Добавить позиции 崎 Отменить 🖳 Скачать [
```

🔚 Сохранить 3акрыть Очистить НМЦ позиций 🗹 Отправить ЦЗ поставщикам

Либо указать общую стоимость в разделе «Информация о поставке»

| Ценовой запрос Заказчика                                       |                      |
|----------------------------------------------------------------|----------------------|
| Позиции Информация о поставке Поставщики Отчёты При            | глашение поставщиков |
| Общие сведения                                                 |                      |
| Название *:                                                    |                      |
| Только для 🗌<br>поставщиков с ЭП:                              | G                    |
| Делимый лот:                                                   |                      |
| Общая начальная максимальная цена (НМЦ) закупки с НДС, руб.:   | 20000                |
| Ставка НДС, %:                                                 | 20                   |
| Общая начальная максимальная цена (НМЦ) закупки без НДС, руб.: | 16666.67             |
| — Контакты ответственных лиц                                   |                      |
| Контакты публикатора                                           |                      |
|                                                                |                      |

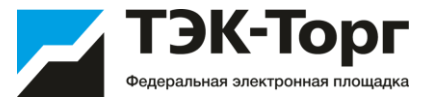

9. На вкладке «Поставщики» отображены организации, у которых в прайс-листе указан данный товар. Нажав пиктограмму **«Прайс-лист поставщика»** можно перейти к просмотру полного прайс-листа выбранного поставщика.

| Ценов | новой запрос Заказчика            |                                                                                                    |                  |                       |                                          |                                                      |                                         |                           |     |                                            |        |          |                     |                  |
|-------|-----------------------------------|----------------------------------------------------------------------------------------------------|------------------|-----------------------|------------------------------------------|------------------------------------------------------|-----------------------------------------|---------------------------|-----|--------------------------------------------|--------|----------|---------------------|------------------|
| no:   | ман                               | Информация о поставке Постави                                                                                                    | United Orsettion |                       |                                          |                                                      |                                         |                           |     |                                            |        |          |                     |                  |
|       | 3.8474                            | 148 Cratur Menuneur                                                                                                    |                  |                       |                                          |                                                      |                                         |                           |     |                                            |        |          |                     |                  |
| _     | (and the                          | oranje, represent                                                                                                    |                  |                       |                                          |                                                      |                                         |                           |     |                                            |        |          |                     |                  |
| -     | In Vicians In Paculopennak dynato |                                                                                                    |                  |                       |                                          |                                                      |                                         |                           |     |                                            |        |          |                     |                  |
| NP n  | in No                             | ставщик                                                                                                    | Всего позиций    | Доступно у поставщика | Отсутствующие<br>позиции у<br>поставщика | Стоимость є НДС<br>по ценам<br>из прайсписта,<br>руб | Стоимость<br>начальная<br>е НДС,<br>руб | Количество<br>альтернатив | мсп | Сводный<br>индекс<br>деповой<br>активности | Статус | Операции | Требуемый<br>регион | Полицай<br>заказ |
|       | 1 00                              | "новый стиль"                                                                                                    | 3                | 1                     | 2                                        |                                                      |                                         | 0                         | Нет |                                            |        |          | Her                 |                  |
|       | 2 00                              | 0 "Voanvedreras"                                                                                                    | 3                | 1                     | 2                                        |                                                      |                                         | 0                         | Да  |                                            |        |          | Нет                 |                  |
|       | 3 HD                              | IO "3/ICHE" FAO                                                                                                    | 3                | 1                     | 2                                        |                                                      |                                         | 0                         | Нет |                                            |        |          | Да                  |                  |
|       | 4 00                              | 0 "Fannia"                                                                                                    | 3                | 1                     | 2                                        | 200,00                                               |                                         | 0                         | Нет |                                            |        |          | Да                  |                  |
| 14    |                                   | 700auuuu 1 1 2 21                                                                                                    | 4 4 4            |                       |                                          |                                                      |                                         |                           |     |                                            |        |          |                     |                  |
|       |                                   | all and a set of the set of the s |                  |                       |                                          |                                                      |                                         |                           |     |                                            |        |          |                     |                  |
| Ec    | охрани                            | пь Зафыть 🖾 Отправить ЦЗ п                                                                                                    | юставщикам       |                       |                                          |                                                      |                                         |                           |     |                                            |        |          |                     |                  |
|       |                                   |                                                                                                    |                  |                       |                                          |                                                      |                                         |                           |     |                                            |        |          |                     |                  |

Нажав на наименование поставщика, можно просмотреть его регистрационные сведения.

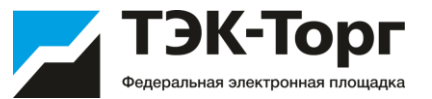

10. На вкладке «Приглашение поставщиков» вы можете ввести ИНН и эл. адрес, компании, которой хотите направить уведомление о проведении Ценового запроса.

| Ценовой заг | новой запрос Заказчика     |                                        |                                         |          |  |  |  |  |  |  |  |  |
|-------------|----------------------------|----------------------------------------|-----------------------------------------|----------|--|--|--|--|--|--|--|--|
| Позиции     | Информация о поставке Пост | тавщики Отчёты Приглашение поставщиков |                                         |          |  |  |  |  |  |  |  |  |
| Verseere    |                            |                                        |                                         |          |  |  |  |  |  |  |  |  |
| NR          | инн *                      | K00 (для кор. лиц.)                    | Email (ecre passerrers provider +a 3TD) |          |  |  |  |  |  |  |  |  |
| 1           |                            |                                        |                                         | m.       |  |  |  |  |  |  |  |  |
|             |                            |                                        |                                         | Добавить |  |  |  |  |  |  |  |  |
|             |                            |                                        |                                         |          |  |  |  |  |  |  |  |  |
|             |                            |                                        |                                         |          |  |  |  |  |  |  |  |  |

11. Для добавления нового адреса необходимо нажать. поставщиков, а также загрузка адресов через файл. Возможно добавление неограниченного количества

12. После публикации ЦЗ указанные поставщики получат уведомления о публикации закупки. Также уведомления получат все поставщики, у которых данная позиция находится в прайс-листе в Интернет-магазине. Дополнительно маркетинговый центр ТЭК-Торг сформирует базу поставщиков, не зарегистрированных в Интернет-магазине по данной номенклатуре, и направит им приглашение принять участие в закупке по эл. почте и путем обзвона.

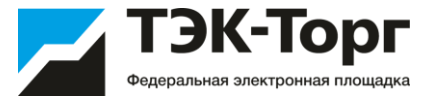

13. После заполнения данных о ценовом запросе направить запрос поставщикам для обработки, нажав на кнопку **«Отправить ЦЗ поставщикам»**. При нажатии на кнопку «Закрыть» все данные автоматически сохранятся и будет открыта форма **«Реестр процедур подбор поставщиков»**. Для отправки запроса все обязательные поля должны быть заполнены.

| Ценово | й запрос Зака                                   | зчика                                                    |                                                                    |                      |          |                      |                          |                       |  |  |  |
|--------|-------------------------------------------------|----------------------------------------------------------|--------------------------------------------------------------------|----------------------|----------|----------------------|--------------------------|-----------------------|--|--|--|
| Пози   | Позиции Информация о поставже Поставщики Отчёты |                                                          |                                                                    |                      |          |                      |                          |                       |  |  |  |
| цз     | ЦЗ №7148 Статус: Черновик                       |                                                          |                                                                    |                      |          |                      |                          |                       |  |  |  |
| N≌ n/n | Приоритет                                       | Наименование позиции КИМ                                 | Описание запроса                                                   | Единица<br>измерения | Кол-во 🌶 | Заказанное<br>кол-во | Комментарий<br>заказчика | Вложение              |  |  |  |
| 1      |                                                 | Подшипник клапана Nicolini Caudio HPI                    | Название: Подшипник клапана Nicolini<br>Caudio HPI                 | ШТ                   | 1.000    |                      |                          | Файлы не<br>загружены |  |  |  |
| 2      |                                                 | Подшипник качения шариковый<br>радиальный 80212          | Название: Подшипник качения шариковый<br>радиальный 80212          | шт                   | 2.000    |                      |                          | Файлы не<br>загружены |  |  |  |
| 3      |                                                 | Деталь подшипника ВКИА 304.417.025<br>Вкладыш подшипника | Название: Деталь подшипника ВКИА<br>304.417.025 Вкладыш подшипника | ШТ                   | 3.000    |                      |                          | Файлы не<br>загружены |  |  |  |

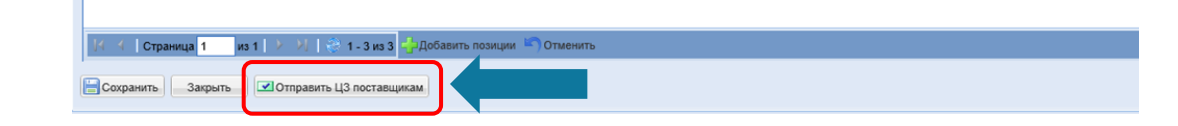

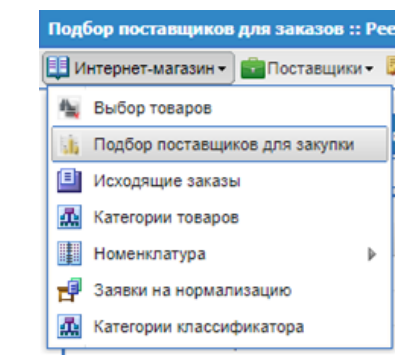

Также форма «Реестр процедуры подбора поставщиков», доступна через меню «Интернет магазин» далее раздел «Подбор поставщиков для закупки»

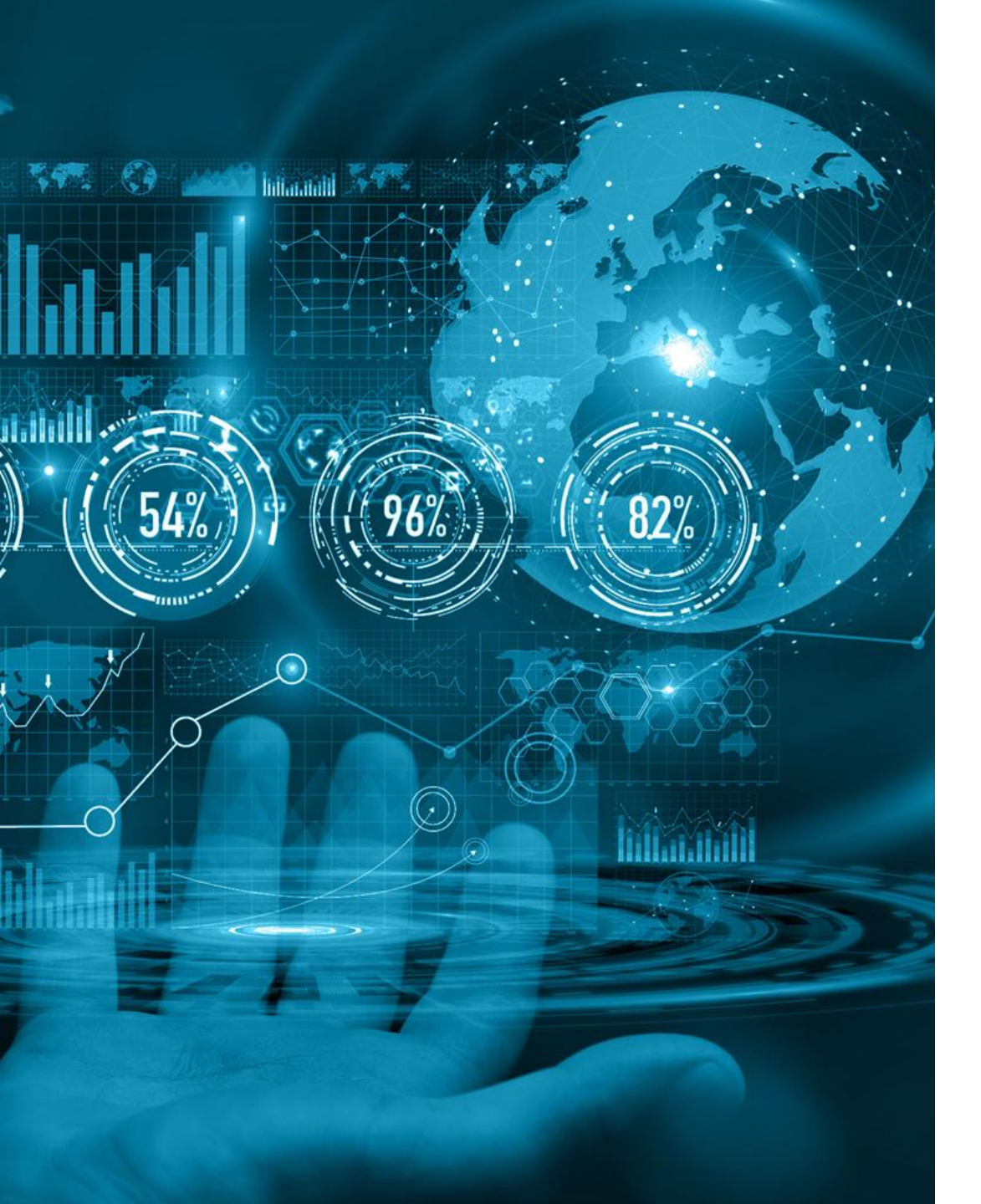

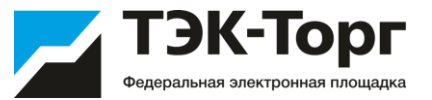

# 2.2. Рассмотрение предложений

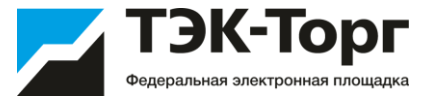

14. С наступлением даты окончания подачи заявок, Закупка переходит со статуса «На рассмотрении у Поставщиков» на «На рассмотрении у Заказчиков». Заказчик выбирает Поставщика.

Информация о поданных предложениях доступна на вкладке «Поставщики» со статусом «Ответ».

| Ucross. | oñ 3                                                                        | апрос Заказчика              |               |                       |                                          |                                                      |                                         |                           |     |                                            |            |          |                     |                    |
|---------|-----------------------------------------------------------------------------|------------------------------|---------------|-----------------------|------------------------------------------|------------------------------------------------------|-----------------------------------------|---------------------------|-----|--------------------------------------------|------------|----------|---------------------|--------------------|
| Пел     | 04.04                                                                       | Информация о постанки Постан | UNKN OTVITA   |                       |                                          |                                                      |                                         |                           |     |                                            |            |          |                     |                    |
|         |                                                                             |                              |               |                       |                                          |                                                      |                                         |                           |     |                                            |            |          |                     |                    |
| 4       | ЦЗ №7142 'Ящики Тест космическая связь" Статус: На рассмотрении у заказчика |                              |               |                       |                                          |                                                      |                                         |                           |     |                                            |            |          |                     |                    |
|         |                                                                             |                              |               |                       |                                          |                                                      |                                         |                           |     |                                            |            |          | A Vickars A         | Расширенный фильтр |
| N# n/   | n r                                                                         | Іоставщик                    | Всего псанций | Доступно у поставщика | Отсутствующие<br>позиции у<br>поставщика | Сточмость с НДС<br>по ценам<br>из прайсписта,<br>руб | Стоимость<br>начальная<br>е НДС,<br>руб | Количество<br>альтернатив | мсп | Сводный<br>инденс<br>деповой<br>активности | Статус     | Операции | Требуемый<br>регион | Полный<br>заказ    |
|         | 1 5                                                                         | 000 «Торговый Дом «Б и К»    | 2             | 1                     | 1                                        |                                                      |                                         | 0                         | Да  |                                            | Просрочено | 0        | Her                 | •                  |
| 2       | 2 5                                                                         | " <u>D-qvmewq0" 000</u>      | 2             | 2                     | 0                                        |                                                      |                                         | 0                         | Да  |                                            | Просрочено | 0        | Her                 | •                  |
| 3       | 3 5                                                                         | ОО "Дерстройсеренс-Уфа"      | 2             | 1                     | 1                                        |                                                      |                                         | 0                         | Да  |                                            | Просрочено | 0        | Her                 | •                  |
|         | 4 5                                                                         | "croolpecype" 000            | 2             | 1                     | 1                                        |                                                      |                                         | 0                         | Да  |                                            | Просрочено | 0        | Her                 | •                  |
| 1       | 5 5                                                                         | "Represented to CO           | 2             | 1                     | 1                                        |                                                      |                                         | 0                         | Да  |                                            | Просрочено | 0        | Her                 | •                  |
|         | 6 9                                                                         | 000 "Ронис"                  | 2             | 1                     | 1                                        |                                                      |                                         | 0                         | Да  |                                            | Просрочено | 0        | Her                 | •                  |
| 2       | 7 5                                                                         | 000 "Ypan Bocres"            | 2             | 1                     | 1                                        |                                                      |                                         | 0                         | Да  |                                            | Просрочено | 0        | Her                 | •                  |
| 4       | 8 5                                                                         | DOD "DHTY3MACT-C"            | 2             | 1                     | 1                                        |                                                      |                                         | 0                         | Да  |                                            | Просрочено | 0        | Her                 | •                  |
| 1       | 9 9                                                                         | 000 "Benta AC"               | 2             | 1                     | 1                                        |                                                      |                                         | 0                         | Да  |                                            | Просрочено | 0        | Her                 | •                  |
| 10      | 0 9                                                                         | "maganon kingano" 000        | 2             | 1                     | 1                                        |                                                      |                                         | 0                         | Да  |                                            | Просрочено | 0        | Her                 | •                  |
| 1       | 1 5                                                                         | DOD "TPAHAT"                 | 2             | 1                     | 1                                        |                                                      |                                         | 0                         | Да  |                                            | Просрочено | 0        | Her                 | •                  |
| 13      | 2 5                                                                         | ОО ПКФ "Башинком"            | 2             | 1                     | 1                                        |                                                      |                                         | 0                         | Да  |                                            | Просрочено | 0        | Her                 | •                  |
| 13      | 3 5                                                                         | 000 "3K00MPMA"               | 2             | 1                     | 1                                        |                                                      |                                         | 0                         | Да  |                                            | Просрочено | 0        | Her                 | •                  |
| 1       | 4 5                                                                         | CA 3toTex"                   | 2             | 1                     | 1                                        |                                                      |                                         | 0                         | Да  |                                            | Просрочено | 0        | Her                 | •                  |
| 11      | 5 5                                                                         | 000 "Fawwa"                  | 2             | 2                     | 0                                        | 1 520 000,00                                         | 1 520 000,00                            | 0                         | Нет |                                            | Ответ      | 0        | Частично            | •                  |
|         |                                                                             |                              |               |                       |                                          |                                                      |                                         |                           |     |                                            |            |          |                     |                    |

( 4) Страница 1 из 1 ( У. У.) 🔅 1 - 15 из 15

🔚 Сохранить 🔄 Закрыть 🖉 Комментарий 🗹 Формирование прямых заказов 🦙 Процедура не состоялась 🛃 Запрос о снижении цены 📀 Изменить срок поставки

#### Рассмотрение предложений Поставщиков 1/2

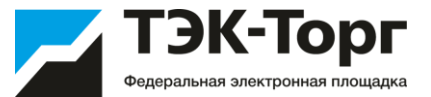

Закрыть

При необходимости возможен обмен сообщениями с поставщиками.

Для этого на форме «Ценовой запрос: Заказчика» нажать кнопку «Комментарий». Откроется форма обмена комментариями. На форме присутствует возможность отправлять сообщения каждому из поставщиков, прошедших отбор. Также возможно прикреплять к сообщениям необходимую документацию.

| Пози      | ции Инс               | формация о поставке Поставщик                                                                      | GN                                                                                                    |                   |                                                                                                    |                             |                       |                      |                                              |                                                                              |                   |              |
|-----------|-----------------------|----------------------------------------------------------------------------------------------------|----------------------------------------------------------------------------------------------------|-------------------|----------------------------------------------------------------------------------------------------|-----------------------------|-----------------------|----------------------|----------------------------------------------|------------------------------------------------------------------------------|-------------------|--------------|
| цзт       | №5 "Tec⊤1"            | Статус: На рассмотрени                                                                             | и у заказчика                                                                                                    |                   |                                                                                                    |                             |                       |                      |                                              |                                                                              |                   |              |
| ? n/n     | Приори                | Наименование позиции КИМ                                                                           | Описание запроса                                                                                                    | Единица<br>измере | Кол-во                                                                                                    | Комментарий<br>заказчика    | Вложение              | Доступно<br>поставщи | Минимальна<br>по поставщик<br>без НДС (руб.) | Минимальна<br>по поставщик<br>с НДС (руб.)                                   | N<br>n<br>G       |              |
| 1         |                       | Компьютер персональный Elite<br>X1 1012 G1 Windows 10<br>Professional 64-bit Intel Core m3<br>6Y30 | Название: Компьютер<br>персональный Elite X1 1012 G1<br>Windows 10 Professional 64-bit<br>Intel Core m3 6Y30; Категория:<br>Раздел; | ШТ                | 10.000                                                                                                    |                             | Файлы не<br>загружены | 4                    | 760,00                                       | 760,00                                                                       | 7                 |              |
| 2         |                       | Принтер цветной лазерный<br>DYMO Letra Tag S0722910/12283<br>A4 33ppm 1200x1200dpi                 | Название: Принтер цветной<br>лазерный DYMO Letra Tag<br>S0722910/12283 A4 33ppm<br>1200x12000dpi; Категория:<br>Раздел;             | ШТ                | 10.000                                                                                                    |                             | Файлы не<br>загружены | 3                    | 809,40                                       | 890,34                                                                       | 8                 |              |
| 3         |                       |                                                                                                    | Категория: Натуральные соки и нектары; Атрибуты: Состав - с                                                                         |                   | 10.000                                                                                                    |                             | Файлы не<br>загружены | 2                    | 650,56                                       | 650,56                                                                       | 6                 |              |
| 4<br>Coxp | Страниц<br>ранить) (; | іа 1 из 1 / У / 🍀 1 - 3<br>Закрыть (Конкурентная карта) [                                          | из 3<br>Выгрузить предложения поставщико                                                                                            | B Kom             | ментарий) [<br>Коммента]<br>Поставщи                                                                                                    | 2 Оформить зак<br>рии       | as) (🎝 Проце          | дура не состоя       | лась Запрос                                  | Макс<br>о снижении цены                                                      | )                 |              |
| Coxp      | Страниц<br>ранить) (  | иа 1 из 1 I I I I I I I I I I I I I I I I I I                                                      | из 3<br>Выгрузить предложения поставщико                                                                                            | в Ком             | Комментарий<br>Поставщи<br>demo2<br>Ромашка                                                                                                    | 2) Оформить зак<br>рии<br>к | аз 🔊 Проце            | дура не состоя       | лась) Запрос                                 | Макс<br>о снижении цены                                                      | , MAR             | _            |
| 4<br>Coxp | Страниц               | иа 1 из 1 > У  1 - 3<br>Закрыть (Конкурентная карта) (                                             | из 3<br>Выгрузить предложения поставщико                                                                                            | в                 | ментарий)<br>Комментар<br>Поставщи<br>Фетод<br>Ромашка                                                                                                    | 2] Оформить зак<br>рии<br>к | аз] (ЭПроца           | дура не состоя       | лась) Запрос                                 | Макс                                                                         |                   |              |
| 4<br>Xoxp | Страниц               | а 1 из 1 / 2 🦓 1 - 3<br>Закрыть (Конкурентная карта) (                                             | из 3                                                                                                    | B Kom             | ментарий<br>Коннента<br>Поставщи<br>demo2<br>Ромашка                                                                                                    | 20формить зах<br>рим<br>«   | as) 🕜 Проце           | дура не состоя       | лась) Запрос                                 | Макс                                                                         | <b>an:</b>        |              |
| 4<br>loxp | Страниц               | а 1 из 1 / 2 🖗 1 - 3<br>Закрыть (Конкурентная карта) (                                             | из 3                                                                                                    | B Kom             | ментарий<br>Соннента<br>Иставщи<br>Иставщи<br>И<br>Иставщи<br>Иставщи<br>Иставщи<br>Иставщи<br>Иставщи<br>Иставщи<br>Иставщи<br>Иставщи<br>Иставщи<br>Иставщи<br>Иставщи<br>Иставщи<br>Иставщи<br>И<br>Иставщи<br>Истав<br>Иставщи<br>И<br>Истав<br>Иставщи<br>И<br>Истав<br>Иставщи<br>И<br>Истав<br>Истав<br>И<br>Истав<br>И<br>Истав<br>И<br>Истав<br>И<br>Истав<br>И<br>Истав<br>И<br>Истав<br>И<br>Истав<br>И<br>Истав<br>И<br>Истав<br>И<br>Истав<br>И<br>Истав<br>И<br>Истав<br>И<br>Истав<br>И<br>И<br>И<br>И<br>И<br>И<br>И<br>И<br>И<br>И<br>И<br>И<br>И<br>И<br>И<br>И<br>И<br>И<br>И | 20формить зах<br>рим<br>«   | as) 🕜 Проце           | дура не состоя       | лась) Запрос<br>Сомментарии                  | Макс<br>о снижении цены<br>о состания и струкайте<br>от а до 200 К. Прилиска | і ( их по однотну | r c fotousbo |

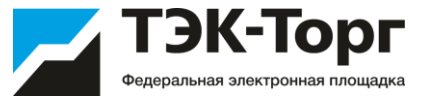

В статусе **«На рассмотрении у Заказчика»** возможен просмотр конкурентной карты и акта вскрытия, а также выгрузка в файл предложений поставщиков. Для просмотра необходимо в разделе «Отчеты» выбрать нужный файл.

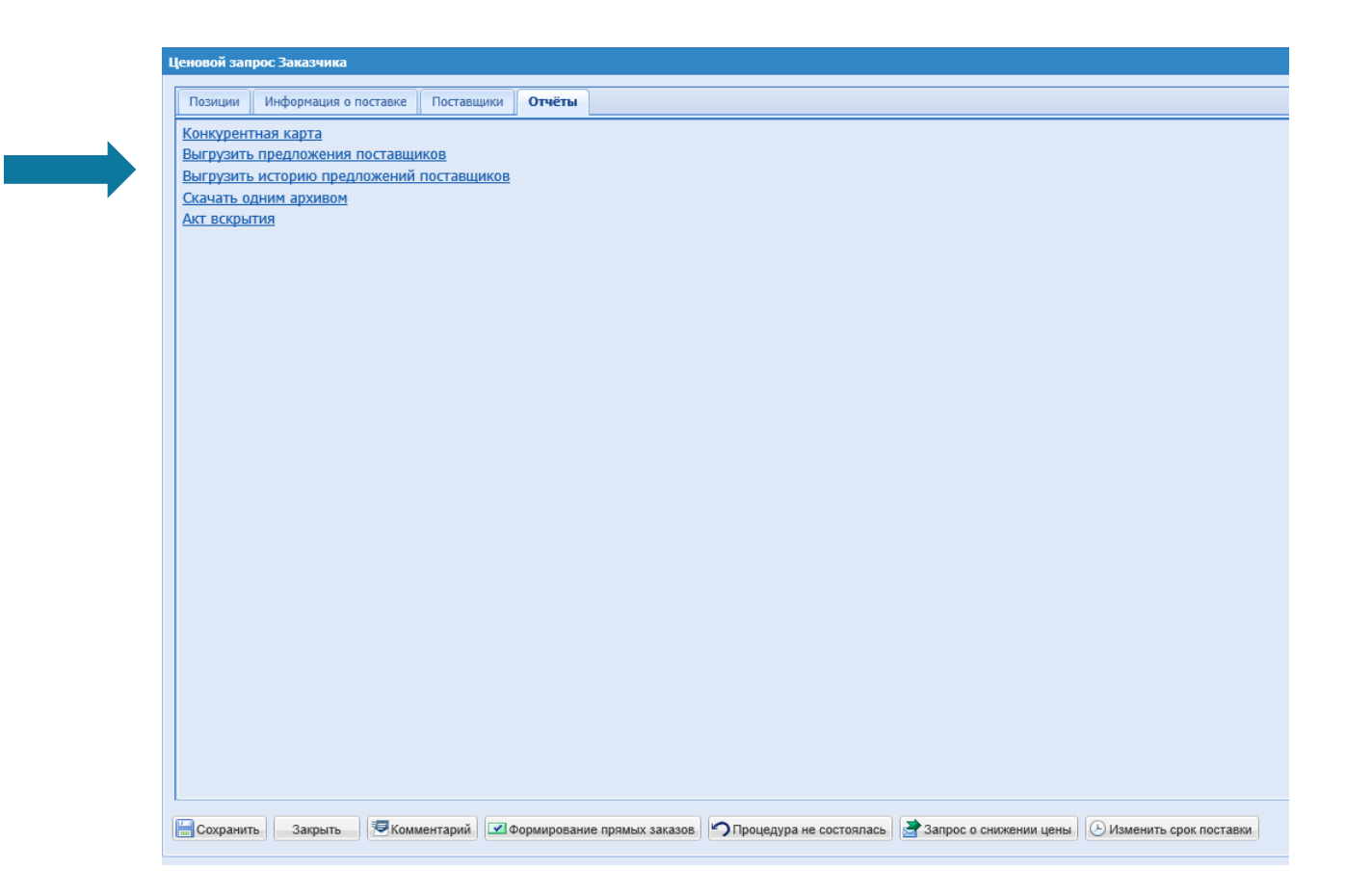

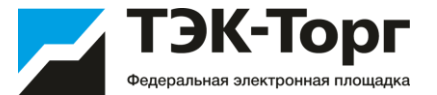

При необходимости можно отправить Поставщикам запрос на снижение цены, нажав кнопку «Запрос о снижении цены».

| Интернет                 | тавщиков р                   | для заказов :: Процедура водбора Зака<br>Посталилов • ПОтитность 20 Тися                | азчика<br>повые астоворы 🦯 Насторёка т 📋 Бурдашие у                       | ne scalare and            | Аликнастрар            | 0.3 44 *             |                          |                       |                         |                                                     |                                                   |                                                     |                                                        |                                                     | El Barr            |
|--------------------------|------------------------------|-----------------------------------------------------------------------------------------|---------------------------------------------------------------------------|---------------------------|------------------------|----------------------|--------------------------|-----------------------|-------------------------|-----------------------------------------------------|---------------------------------------------------|-----------------------------------------------------|--------------------------------------------------------|-----------------------------------------------------|--------------------|
| rinepre                  |                              |                                                                                         | noone Heranden A. Line (beaux, 🦉 multi-shee).                             | adding a state            | Attended to be         |                      |                          |                       |                         |                                                     |                                                   |                                                     |                                                        |                                                     | P-Took             |
| 4cmonoi                  | sanpoc 3ax                   | казчика                                                                                 |                                                                           |                           |                        |                      |                          |                       |                         |                                                     |                                                   |                                                     |                                                        |                                                     |                    |
| Пози                     | ини Инфо                     | ормация о поставке Поставщики Отч                                                       | wither .                                                                  |                           |                        |                      |                          |                       |                         |                                                     |                                                   |                                                     |                                                        |                                                     |                    |
| ца                       | W7142 "Rups                  | ки Тест космическая связь "Стат                                                         | пус: На рассмотрении у заказчика                                          |                           |                        |                      |                          |                       |                         |                                                     |                                                   |                                                     |                                                        |                                                     |                    |
| NF n/h                   | Приоритет                    | Наименование позиции ЮЛМ                                                                | Описание запроса                                                          | Единица<br>измерения      | Kan-eo                 | Заказанное<br>кол-во | Комментарий<br>заказчика | Влажение              | Доступно<br>поставщиков | Минимальная цена<br>по поставщикам<br>без НДС, руб. | Минимальная цена<br>по поставщикам<br>с НДС, руб. | Минимальная стои<br>по поставщикам<br>без НДС, руб. | . Максимальная цена<br>по поставщикам<br>без НДС, руб. | Максимальная сто<br>по поставщикам<br>без НДС, руб. | 0n                 |
| 1                        |                              | Ящих стальной для ветоци                                                                | Название: Ящих стальной для ветоши                                        | шт                        | 12.000                 |                      |                          | Файлы не<br>загружены | 8                       |                                                     |                                                   |                                                     |                                                        |                                                     |                    |
| 2                        |                              | Ящих пластиховый для инструмента                                                        | Названже: Ящик пластиковый для<br>инструмента                             | ωT                        | 1000.000               |                      | Oбразец                  | Файлы не<br>загружены | 9                       | 1 520,00                                            | 1 520,00                                          | 1 520 000,00                                        | 1 520,00                                               | 1 520 000,00                                        |                    |
|                          |                              |                                                                                         |                                                                           |                           |                        |                      |                          |                       |                         |                                                     |                                                   |                                                     |                                                        |                                                     |                    |
| Caup                     | Страница<br>анить 3          | 1 ил 1 2 21 (2 1-2 ил 2<br>Зариль (Ясошентарий) (Ясорирг                                | Отменить<br>освание примих заказов 🛛 🔊 Процедура не состо                 | ana <mark>s 📑 3</mark> an | прос о снижения        | и ценны 🗍 🕒 Изм      | енить срок поставки      |                       |                         |                                                     | _                                                 | Максима                                             | альная итоговая стоимо                                 | сть по постаещикам б                                | es H <sub>Q</sub>  |
| ]// /<br>]Семр<br>р тэк- | Страница<br>анить 3<br>Торг  | 1 из 1 2 22 2 1 - 2 из 2<br>Заприть — (Ф.Комиентарий) 😢 бормир                          | Отменить<br>осеание прямых заказов.) (ЭПроцедура не состе                 | ana 🔒 📑 3an               | spoc o checkismen      | n ugement 🕑 Man      | енить срок поставки      | _                     | _                       |                                                     |                                                   | Максина<br>Мести                                    | альная итоговая стоимо<br>ное время: 15 Нояб 17.3      | сть по поставщикам б<br>0 Время сереера: 15 Н       | ea HQC<br>Iora6 17 |
| 14 4<br>Секр             | Crpannua<br>anerta 3<br>Topr | <mark>1 из 1 / 2)   ≪ 1-2 из 2</mark> Сормир<br>Заприть _ ( ⊠Комиентарий ) ( 2) Формири | Отменить<br>зованите примых заказов   (ЭПроцедура не состо                | non <b>te i de s</b> an   |                        | r ugemu 🕐 Han        | енить срок поставия      |                       |                         |                                                     |                                                   | Максии<br>Мести                                     | альная итоговая стоиво<br>ное время: 15 Нояб 17.3      | сть по постаещикам С<br>D Времи сероера: 15 Н       | es HQC             |
| 10 T36                   | Страница<br>аниль) 3<br>Горг | а 1 из 1 / 2/ (Ф. 1-2 из 2 Сормар<br>Заприть ) (Ф.Комментарий) (2) Сормари              | Опиенить.<br>осеание прямых заказов. ЭПроцедура не состе<br>Запрос о сних | пор 🛛 🖉 Зал<br>Ч          | цены<br>рос а сискения | r цепы] ⊙ Изи        | енить срок поставни      |                       |                         | ×                                                   |                                                   | Макони<br>Мести                                     | альная итоговая стоимо<br>ное время: 15 Нояб 17:3      | сть по постаещикам б<br>о Время сереера: 15 Н       | es FU2C            |

9

Отмена

Дата

предоставления

ответа на запрос:

v 🔞

Отправить запрос

Откроется окно **«Запрос о снижении цены.»** Ввести даты и время окончания срока ожидания ответов Поставщиков, Нажать **«Отправить запрос»**.

Поставщикам будет отправлен запрос о снижении цены. Процедура перейдет в статус **«Ожидание снижения цены»**.

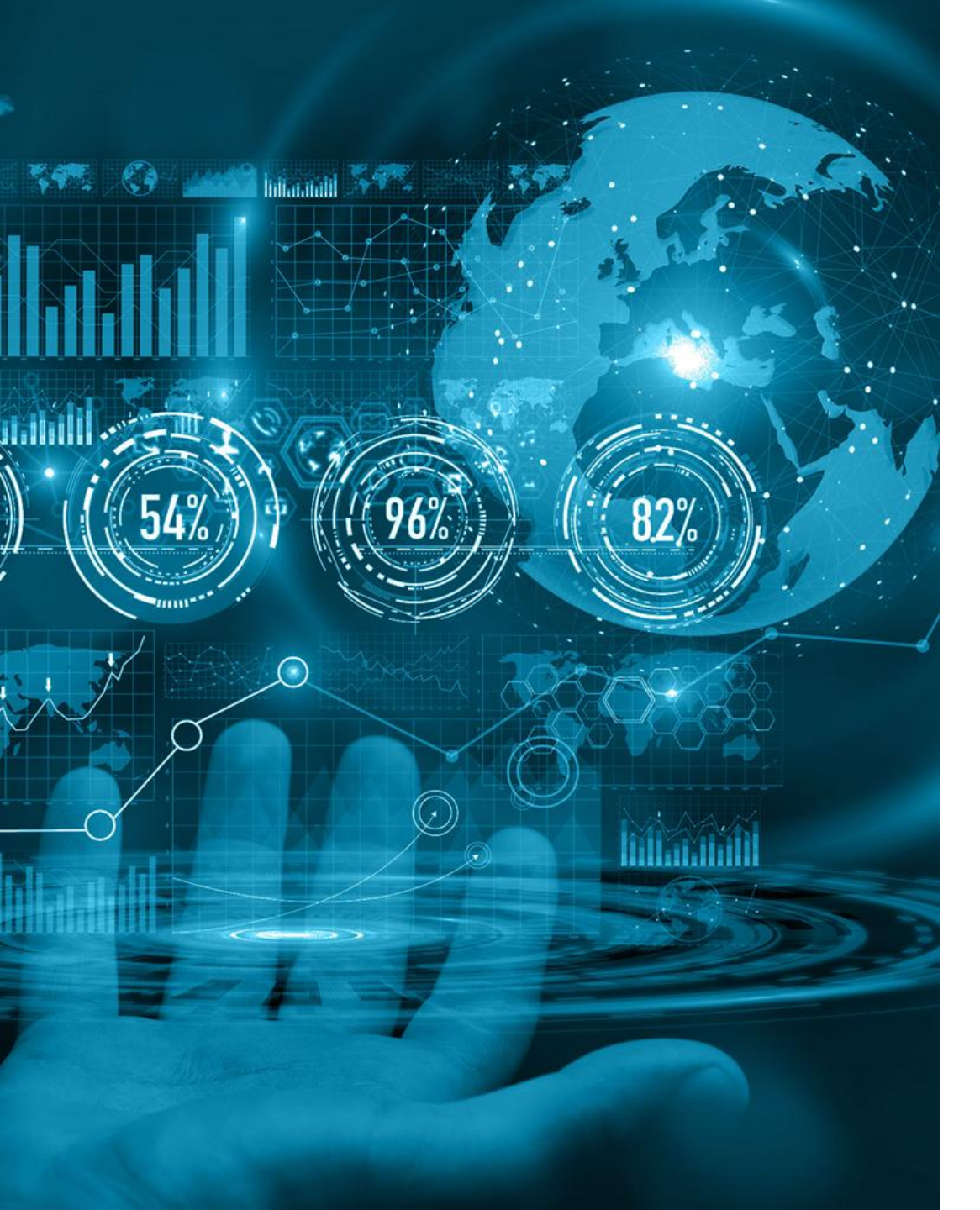

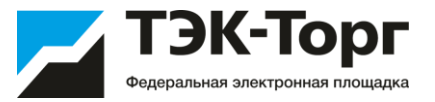

# 2.3. Выбор Победителя и направление прямого заказа Победителю

## Выбор Победителя

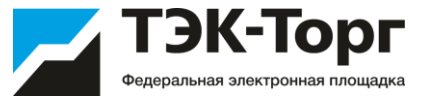

15. С наступлением даты подведения итогов, Закупка переходит со статуса «На рассмотрении у Поставщиков» на «На рассмотрении у Заказчиков». Заказчик выбирает Поставщика.

Для выбора победителя (Поставщика, которому будет направлен Прямой заказ на поставку) необходимо 1) заполнить поле «Обоснование выбора Поставщика» на вкладке «Информация о поставке» и нажать на кнопку «Формирование прямых заказов»

| информация о                                                                                                    | о поставке Поставщики Отчёты                                 |                                                                            |
|----------------------------------------------------------------------------------------------------|--------------------------------------------------------------|----------------------------------------------------------------------------|
| Условия оплаты и<br>доставки:                                                                                                    | Оплата в течении 30 дней                                     |                                                                            |
| Дата предоставления<br>ответа на запрос:                                                                                                    | 12.11.2019 11:30 🌲                                           |                                                                            |
| Срок поставки:                                                                                                    | 💿 Дата                                                       | 27.12.2019                                                                 |
|                                                                                                    | 🔵 Период                                                     | с: по: 27.12.2019 (включительно) 🔞                                         |
|                                                                                                    | Количество дней с момента подписани                          | ия договора                                                                |
| Дополнительные требо                                                                                                    | вания                                                        |                                                                            |
|                                                                                                    |                                                              |                                                                            |
| Документация<br>обязательна:                                                                                                    | Нет                                                          |                                                                            |
| Документация<br>обязательна:<br>Обоснование                                                                                                    | Нет                                                          |                                                                            |
| Документация<br>обязательна:<br>Обоснование<br>Обоснование выбора<br>поставщика *:                                                                                                    | Нет                                                          |                                                                            |
| Документация<br>обязательна:<br>Обоснование<br>Обоснование выбора<br>поставщика *:                                                                                                    |                                                              |                                                                            |
| Документация<br>обязательна:<br>Обоснование<br>Обоснование выбора<br>поставщика *:<br>Базис сравнения ценовы<br>предложений:                                                                              | Нет                                                          |                                                                            |
| Документация<br>обязательна:<br>Обоснование<br>Выбора<br>поставщика *:<br>Базис сравнения ценовы<br>предложений:<br>Документация                                                                          | Нет                                                          |                                                                            |
| Документация<br>обязательна:<br>Обоснование<br>Обоснование выбора<br>поставщика *:<br>Базис сравнения ценовы<br>предложений:<br>Документация<br>Обоснование                                               | Нет                                                          |                                                                            |
| Документация<br>обязательна:<br>Обоснование<br>Выбора<br>поставщика *:<br>Базис сравнения ценовы<br>предложений:<br>Документация<br>Обоснование<br>Для размещения фай.                                    | Нет<br>IX СНДС У<br>ЛОВ документации загружайте их по одному | / с помощью формы ниже. Принимаются файлы размером до 60 Мбайт в следующи  |
| Документация<br>обязательна:<br>Обоснование<br>Обоснование выбора<br>поставщика *:<br>Базис сравнения ценовы<br>предложений:<br>Документация<br>Обоснование<br>Для размещения фай.<br>Описание документа: | Нет<br>х сндс у лов документации загружайте их по одному     | у с помощью формы ниже. Принимаются файлы размером до 60 Мбайт в следующих |
| Документация<br>обязательна:<br>Обоснование<br>Выбора<br>поставщика *:<br>Базис сравнения ценовы<br>предложений:<br>Обоснование<br>Для размещения фай.<br>Описание документа:<br>Путь к файлу:            | Нет                                                          | у с помощью формы ниже. Принимаются файлы размером до 60 Мбайт в следующих |

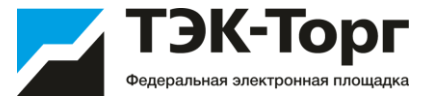

16. Откроется окно «Список заказов», на котором отображаются все поставщики, давшие ответ на Ценовой Запрос. Далее указать в полях «Закупаемое кол-во» требуемое количество позиций, закупаемых у соответствующих Поставщиков. Нажать кнопку «Создать заказы». Отобразится информационное сообщение «Заказы оформлены».

| Списо  | к заказов                                  |                             |                 |                |                        |                    | ×                  |
|--------|--------------------------------------------|-----------------------------|-----------------|----------------|------------------------|--------------------|--------------------|
|        | Оставшиеся позиции                         |                             | 000 "Гамма"     |                | Итого по<br>позиции    |                    |                    |
| Nº n/i | Описание запроса                           | Кол-во для<br>распределения | Не распределено | Цена с НДС     | Закупаемое<br>кол-во   | Стоимость<br>с НДС | Стоимость<br>с НДС |
| 1      | Название: Ящик стальной для ветоши         | 12                          | 12              | -              | -                      |                    | 0,00               |
| 2      | Название: Ящик пластиковый для инструмента | 1000                        | 1000            | 1 520,00       |                        | 0,00               | 0,00               |
|        | Итого по поставщику с НДС                  |                             |                 |                |                        | 0,00               | 0,00               |
| 14     | 🚺 Страница 1 🛛 из 1   👌 🕅   🍣 1 - 2 из 2   | Общая ст                    | оимость закупк  | ис НДС: 0,00 р | уб. без НДС: 0,00 руб. |                    |                    |
|        |                                            |                             |                 | Закрыть        | Создать заказы         |                    |                    |

17. Откроется форма «Рабочий стол заказов Заказчика», в котором можно перейти в один из сформированных Прямых заказов, нажав пиктограмму «Открыть» в строке соответствующего Прямого заказа.

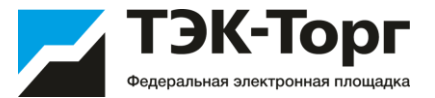

На вкладке «Позиции заказа» при необходимости возможно изменение количества и цены позиций, включенных в прямой заказ, а также поле Предмет закупки. (По умолчанию оно заполняется значением названия прямого заказа, которое совпадает с названием Ценового запроса, на основе которой он создан прямой заказ)

При необходимости на вкладке «Документация» можно приложить документацию к заказу или проект договора

| Прямой заказ заказчика                                                                                |                                                                                                    |
|----------------------------------------------------------------------------------------------------|----------------------------------------------------------------------------------------------------|
| Информация о заказе Позидии заказа Документация                                                       |                                                                                                    |
| Заказ<br>Заказ: 1354<br>Статус заказа: Проект<br>Название заказа: сахар2<br>Предмет закупки *: сахар2 | ^ ^                                                                                                    |
| ТЗаказчик                                                                                             | Поставщик                                                                                                    |
| Наяменование: <u>ПАО "Учебенай центр №1"-Альфа</u><br>ИНН: 1234567870<br>КПП: 123456788               | Нанменование: 000 78КТАШТ<br>ИНН: 0276157369<br>КЛП: 027701001<br>Субъект малого и среднего предпринимательства: Нет                             |
|                                                                                                    |                                                                                                    |
| Дата создания: 31.10.2019<br>Дата отправки:<br>Дата<br>подтверждения/отклонения:<br>Дата закрытия:    | Цена<br>Сумна заказа без НДС: 82 503,64<br>Сумна Заказа с НДС: 90 754,00<br>Стоиность доставки с НДС:<br>Общая стонность заказа с НДС: 90 754,00 |
| Дополнительно<br>Дата выполнения<br>заказа:<br>Адрес доставки: фкуе                                   |                                                                                                    |
|                                                                                                    | 🖹 Сохранить 🖉 Комментария 🖉 Отправить Поставщику 🔲 🖬 Отправить Поставщику 🗍 🛄 В реестр заказов                                                   |

Для отправки прямого заказа Поставщику нажать кнопку «Отправить Поставщику», после этого заказ перейдет на статус "На утверждении у Поставщика".

#### Утверждение прямого заказа

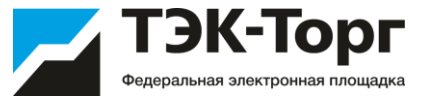

19. Далее заказ утверждает Поставщик. После утверждения прямого заказа Поставщиком, его должен утвердить Заказчик . Для этого на форме «Прямой заказ Заказчика» нажмите кнопку «Утвердить» (заказ перейдет в статус «Исполняется»).

| period since severations                                                                                               |                                                                                                    |
|----------------------------------------------------------------------------------------------------|----------------------------------------------------------------------------------------------------|
| Рифермация в замаре Пермин зачала Документация                                                                         |                                                                                                    |
| Занал<br>Занал: 441<br>Статус заказан На утвержании у Заказника<br>Название заказан: Цонтот<br>Преднет закулюн: Цонтот |                                                                                                    |
| Zenirun                                                                                                    | - Dan tanagan                                                                                                    |
| Reserves server: Units                                                                                                 | Provence and a second second s |
| kann: 772501001                                                                                                    | клаг. 791303003<br>Субъект налого и средного предпревенательства: До                                                                                                    |
| Anna                                                                                                    |                                                                                                    |
| Дата своданиев: 10.04.2019                                                                                             | Cynesa zasza fes H(C) 120,51                                                                                                    |
| Дата отправон: 12.04.2015                                                                                              | Сунна НДС: 23/10                                                                                                    |
| Дата подпесродения/<br>отволютова:                                                                                     | Сунни заказа с НДС: 194,00                                                                                                    |
| Дала заерылек:                                                                                                    | Стоянность доставки с НДС: 1,00<br>Общая стоянность заказа с НДС: 124,00                                                                                                    |
| 30101#418.0400                                                                                                    |                                                                                                    |
| Обоснования выбора: цено                                                                                               |                                                                                                    |
|                                                                                                    | Consumption Distances Bosero International Bosero International                                                                                                    |

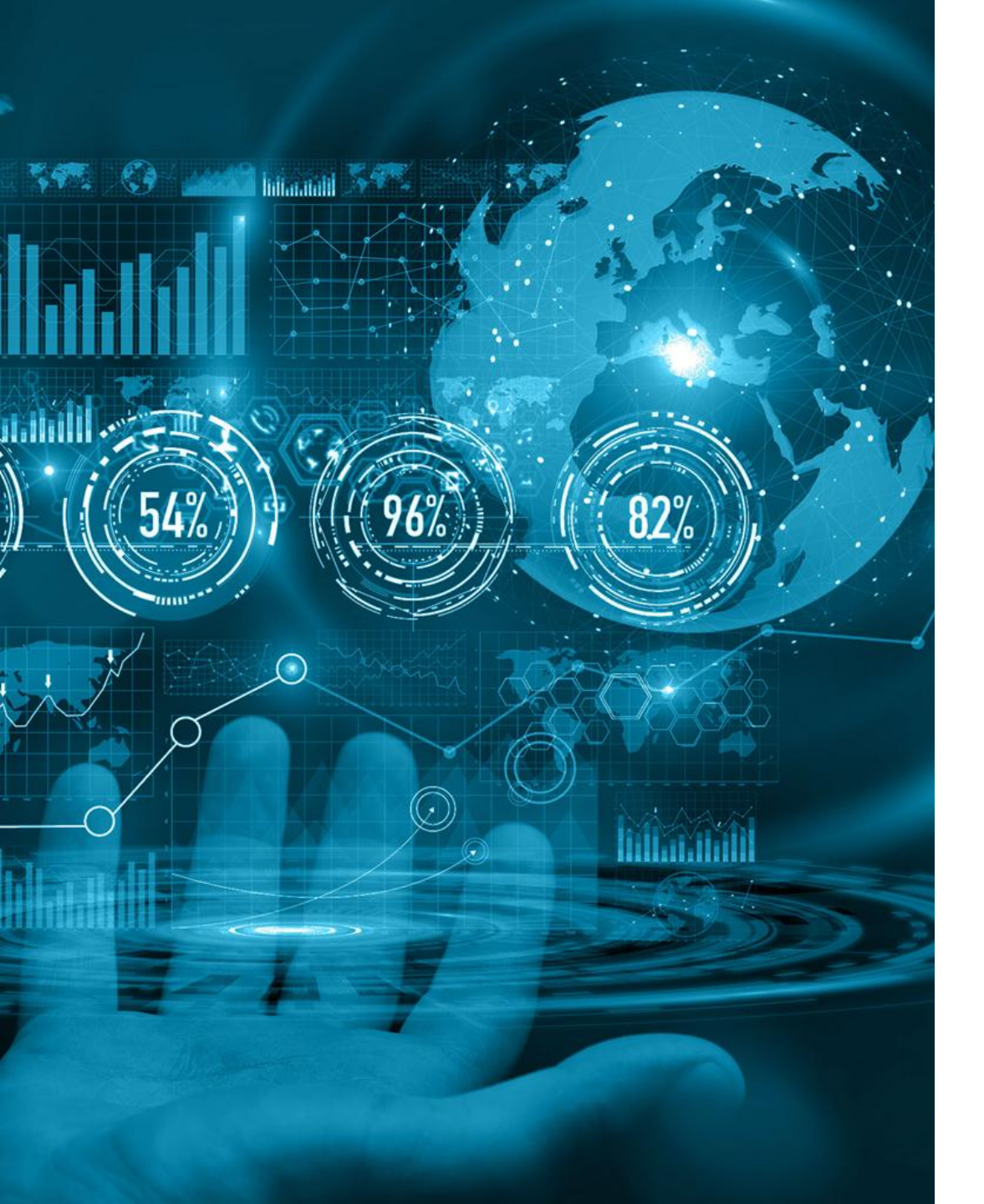

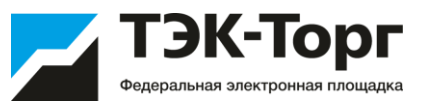

# 3. Экспресс-заказ

ТЭК-Торг Федеральная электронная площадка

Добавить Экспресс-заказ

1. Для создания Экспресс-заказа необходимо войти в меню «Интернет-магазин», выбрать раздел «Подбор Поставщиков на закупки» и в нижней части формы «Реестр процедур подбора поставщиков» нажать кнопку «Добавить экспресс-заказ».

2. В открывшемся окне ввести наименование Экспресс-заказа и нажать «ОК».

| Добавл | ение      |       |        | × |
|--------|-----------|-------|--------|---|
| Введи  | те наимен | ювани | ie:    |   |
|        | ОК        |       | Отмена |   |

3. Откроется форма «Экспресс-заказ Заказчика». Нажать кнопку «Добавить позиции».

| Экспресс-заказ З    | аказчика                                      |                             |                   |        |                          |          |                         |      |                                                 |                                               |                                               |                                               |                    |
|---------------------|-----------------------------------------------|-----------------------------|-------------------|--------|--------------------------|----------|-------------------------|------|-------------------------------------------------|-----------------------------------------------|-----------------------------------------------|-----------------------------------------------|--------------------|
| Позиции Ин          | формация о поставже                           |                             |                   |        |                          |          |                         |      |                                                 |                                               |                                               |                                               | 1                  |
| Экспресс-зака       | Экспресс-заказ №36 "Лыло_16" Статус: Черновик |                             |                   |        |                          |          |                         |      |                                                 |                                               |                                               |                                               |                    |
| № n/п Приори        | Наименование позиции ЮЛМ                      | Описание запроса            | Единица<br>измере | Kon-so | Комментарий<br>заказчика | Вложение | Доступно<br>поставщиков | ниц/ | Минимальная.<br>по поставщик.<br>без НДС (руб.) | Минимальная<br>по поставщик<br>без НДС (руб.) | Максимальна<br>по поставщик<br>без НДС (руб.) | Максимальна<br>по поставщик<br>без НДС (руб.) | Операции           |
|                     |                                               |                             |                   |        |                          |          |                         |      |                                                 |                                               |                                               |                                               |                    |
|                     |                                               |                             |                   |        |                          |          |                         |      |                                                 |                                               |                                               |                                               |                    |
|                     |                                               |                             |                   |        |                          |          |                         |      |                                                 |                                               |                                               |                                               |                    |
|                     |                                               |                             |                   |        |                          |          |                         |      |                                                 |                                               |                                               |                                               |                    |
|                     |                                               |                             |                   |        |                          |          |                         |      |                                                 |                                               |                                               |                                               |                    |
|                     |                                               |                             |                   |        |                          |          |                         |      |                                                 |                                               |                                               |                                               |                    |
|                     |                                               |                             |                   |        |                          |          |                         |      |                                                 |                                               |                                               |                                               |                    |
| <u>)</u> R 🤆 Страни | ца 1 из 1 🕴 🥂 😵 Спис                          | сок пуст 🚽 Добавить позиции |                   |        |                          |          |                         |      |                                                 | Максимал                                      | льная итоговая сто                            | имость по постав                              | щикам без НДС: руб |
| Сохранить           | Закрыть 🔜 🔲 Подобрать позици                  | n)                          |                   |        |                          |          |                         |      |                                                 |                                               |                                               |                                               |                    |

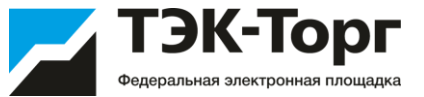

4. В форме «Подбор позиций для ЦЗ» ввести наименование интересующей позиции и нажать кнопку «Искать» справа от строки контекстного поиска.

Для добавления позиций в Экспресс-заказ установить флаг слева от необходимых позиций и нажать кнопку **«Добавить позиции в ЦЗ»** в нижнем правом углу формы **«Подбор позиций для ЦЗ»**. Позиции добавятся в экспресс-заказ и отобразятся на форме **«Экспресс-заказ Заказчика»**.

| Под                              | 5op m                                    | озиций для ЦЗ                                               |                                                             |                   |                            |                                        |       |                                                                             |                                   |
|----------------------------------|------------------------------------------|-------------------------------------------------------------|-------------------------------------------------------------|-------------------|----------------------------|----------------------------------------|-------|-----------------------------------------------------------------------------|-----------------------------------|
| мы                               | no                                       |                                                             |                                                             |                   |                            |                                        |       | Nor                                                                         | кать Очистить 💿 Расширенный поиск |
| Kat<br>Ller<br>Kop<br>Per<br>OKI | егори<br>на за н<br>ким<br>ион п<br>пд2: | и:<br>единицу с НДС, руб: от<br>:<br>оставки:               | (Мыла туалетное тведаре при<br>до<br>Создать шаблон) (Загру | очеех  <br>       | Выбор категории            | Атрибуты<br>Тип:<br>Вид:<br>Масса (Г): |       |                                                                             | , v                               |
|                                  | NR n/r                                   | Наименование позиции КИМ                                    | Изображение                                                 | Дата актуализации | Технические характеристики | Ед. измерения                          | окпд2 | Регионы поставки                                                            | Корневая категория                |
| 2                                | 1                                        | Мыло туалетное твердое прочее<br>твердое хозяйственное 200Г | HET                                                         | 05.07.2017 11:38  | pH 8.0                     | шт                                     |       | Город Москва стопица<br>Российской Федерации город<br>федерального значения | Pasgen                            |
|                                  | 2                                        | Мыло туалетное твердое прочее<br>твердое хозяйственное 200Г | HET<br>RECTO                                                | 05.07.2017 11:30  | pH 8.5                     | шт                                     |       | Город Москва стопица<br>Российской Федерации город<br>Федерального значения | Pasgen                            |
|                                  | 3                                        | Мыло туалетное твердое прочее<br>твердое хозяйственное 200Г | HET                                                         | 05.07.2017 16:48  | pH 8.0                     | шт                                     |       |                                                                             | Paggen                            |
|                                  | 4                                        | Мыло туалетное твердое прочее<br>твердое хозяйственное 200Г | HET                                                         | 30.10.2017 11:20  |                            | шт                                     |       |                                                                             | Pasgen                            |
|                                  | 5                                        | Мыло туалетное твердое прочее<br>твердое хозяйственное 200Г | HET                                                         | 15.11.2017 16:12  |                            | шт                                     |       |                                                                             | Pagen                             |
|                                  | 6                                        | Мыло туалетное твердое прочее<br>твердое хозяйственное 200Г | HET<br>BOTO                                                 | 16.11.2017 12:24  |                            | шт                                     |       |                                                                             | Pasgen                            |
| V                                | 7                                        | Мыло туалетное твердое прочее<br>твердое туалетное 100Г     | HET<br>GLOTO                                                | 05.07.2017 11:38  | pH 7.5                     | шт                                     |       | Город Москва стопица<br>Российской Федерации город<br>Федерального значения | Pagen                             |
|                                  | 8                                        | Мыло туалетное твердое прочее<br>твердое туалетное 100Г     | HET                                                         | 05.07.2017 11:30  | pH 7.6                     | шт                                     |       | Город Москва стопица<br>Российской Федерации город<br>федерального значения | Pasgen                            |
| 14                               |                                          | Страница 1 из 1   У 刘   💐                                   | 1 - 16 из 16                                                |                   |                            |                                        |       |                                                                             | Добавить позиции в ЦЗ             |
| _                                | _                                        |                                                             |                                                             |                   |                            |                                        |       |                                                                             |                                   |

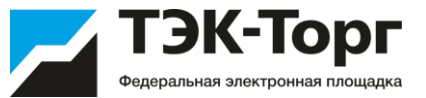

5. В форме «Экспресс-заказ Заказчика», во вкладке «Позиции» заполнить:

- Количество обязательное поле.
- Комментарий Заказчика не обязательное поля.
- Вложение можно приложить файл.
- НМЦ начальная максимальная цена, выше которой продукция не будет закуплена Заказчиком.

При необходимости позицию можно удалить из Экспресс-заказа, нажав пиктограмму «Удалить» в графе «Операции».

| кспрес | аресс-заказ Заказчика |                                                                 |                                                                             |                  |          |                          |                       |                         |      |                                               |                                                 |                                               |                                               |                    |
|--------|-----------------------|-----------------------------------------------------------------|-----------------------------------------------------------------------------|------------------|----------|--------------------------|-----------------------|-------------------------|------|-----------------------------------------------|-------------------------------------------------|-----------------------------------------------|-----------------------------------------------|--------------------|
| Пози   | ции Инс               | формация о поставже                                             |                                                                             |                  |          |                          |                       |                         |      |                                               |                                                 |                                               |                                               |                    |
| Экс    | npec c - sakas        | з NR36 "Мыло_16" Статус                                         | : Черновик                                                                  |                  |          |                          |                       |                         |      |                                               |                                                 |                                               |                                               |                    |
| N# n/n | Приори                | Наименование позиции КИМ                                        | Описание запроса                                                            | Единиц<br>измере | Kon-eo / | Комментарий<br>заказчика | Вложение              | Доступно<br>поставщиков | ниц  | Минимальная<br>по поставщик<br>без НДС (руб.) | Минимальная.<br>по поставщик.<br>без НДС (руб.) | Максимальна<br>по поставщик<br>без НДС (руб.) | Максимальна<br>по поставщик<br>без НДС (руб.) | Операции           |
| 1      |                       | Системный блок Mini-Tower<br>LGA1151 INTEL Core i3 4Gb<br>500Gb | Название: Системный блок Mini-<br>Tower LGA1151 INTEL Core i3 4Gb<br>500Gb; | шт               |          |                          | Файлы не<br>загружены | 1                       | 0,00 |                                               |                                                 |                                               |                                               | ×                  |
| 2      |                       | Мыло жидкое туалетное 100,00<br>500 1                           | Название: Мыло жидкое<br>туалетное 100,00 500 1;<br>Категория: Раздел;      | шт               |          |                          | Файлы не<br>загружены | 1                       | 0,00 |                                               |                                                 |                                               |                                               | ×                  |
|        |                       |                                                                 |                                                                             |                  |          |                          |                       |                         |      |                                               |                                                 |                                               |                                               |                    |
|        |                       |                                                                 |                                                                             |                  |          |                          |                       |                         |      |                                               |                                                 |                                               |                                               |                    |
|        |                       |                                                                 |                                                                             |                  |          |                          |                       |                         |      |                                               |                                                 |                                               |                                               |                    |
|        |                       |                                                                 |                                                                             |                  |          |                          |                       |                         |      |                                               |                                                 |                                               |                                               |                    |
|        |                       |                                                                 |                                                                             |                  |          |                          |                       |                         |      |                                               |                                                 |                                               |                                               |                    |
| le s   | Страниц               | ua 🔢 1 xs 1   🐑 M.   🌞 1 - 2 x                                  | из 2 🍄 Добавить позиции                                                     |                  |          |                          |                       |                         |      |                                               | Максима                                         | ъная итоговая сто                             | имость по постави                             | цикам без НДС: руб |
| Cox    | анить                 | Закрыть                                                         |                                                                             |                  |          |                          |                       |                         |      |                                               |                                                 |                                               |                                               |                    |

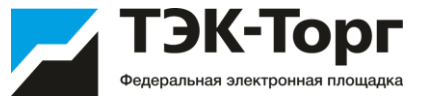

7. В форме «Экспресс-заказ Заказчика», во вкладке «Информация о поставке» заполнить все поля отмеченные символом \*, после заполнения всех полей нажать кнопку «Подобрать позиции».

После чего система автоматически подберет возможных поставщиков для выбранных позиций.

| Экспресс-заказ Заказчи |                                                                                                    |
|------------------------|----------------------------------------------------------------------------------------------------|
| Позиции Информа        | URR O ROCTABLE                                                                                                    |
|                        |                                                                                                    |
| Общие сведения -       |                                                                                                    |
| Название *:            | BAnework                                                                                                    |
|                        |                                                                                                    |
| Адрес поставки —       |                                                                                                    |
| Регион *:              | Approxymetra bypta z Mootau/X                                                                                                    |
| Адрес поставки *:      | 123456                                                                                                    |
|                        |                                                                                                    |
|                        |                                                                                                    |
| -Условия оплаты и      | 2 DOCTORES                                                                                                    |
| VCDDBUB ODD3TN H       | Dectorosts 100% a texelose 10 nafeser nae                                                                                                    |
| доставки *:            |                                                                                                    |
|                        |                                                                                                    |
| Дата поставки *:       | 26.03.2018                                                                                                    |
|                        |                                                                                                    |
| Документация           |                                                                                                    |
| Для размещения ф       | зайлов документации загружайте их по одному с помощью формы ниже. Принимаются файлы размером до 60 Мб. Принимаются файлы размером до 60 Мбайт в следующих форматах: .doc, .doc, .doc, .doc, .doc, .td, .rtf, .zip, .rar, .7z, .jpg, .gif, .jpeg, .bf, .iff. |
| Описание документ      |                                                                                                    |
| Путь к файлу:          | Buőpars ir sangysins galan                                                                                                    |
| L                      |                                                                                                    |
|                        |                                                                                                    |
|                        |                                                                                                    |
| Сохранить Закры        | ь Подобрать позиции                                                                                                    |

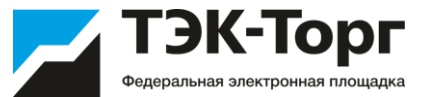

#### 8. Подобранные позиции можно просмотреть на вкладке «Подобранные позиции».

| Экспресс-заказ Заказчика                       | спресс-заказ Заказчика                                                                                |  |                            |              |                          |                        |  |  |  |  |  |  |  |
|------------------------------------------------|----------------------------------------------------------------------------------------------------|--|----------------------------|--------------|--------------------------|------------------------|--|--|--|--|--|--|--|
| Позиции Информация о поставке                  | тавке Подобранные позиции                                                                             |  | toward                     |              |                          |                        |  |  |  |  |  |  |  |
| Наименование позиции КИМ                       | Наименование позиции КИМ Наименование подобранной позиции                                             |  | Цена позиции без НДС, руб. | Ставка НДС % | Цена позиции с НДС, руб. | Наименование заказчика |  |  |  |  |  |  |  |
| Сок апельсиновый с мякотью 2Л; ДМ <sup>а</sup> | Алельсиновый сок                                                                                      |  | 26,58                      | 18           | 31,37                    | АО "Тестовик"          |  |  |  |  |  |  |  |
| Сок апельсиновый с мякотью 2Л; ДМ <sup>а</sup> | Алельсиновый сок                                                                                      |  | 37,66                      | 18           | 44,44                    | saw2 поставщик         |  |  |  |  |  |  |  |
| L                                              |                                                                                                    |  |                            |              |                          |                        |  |  |  |  |  |  |  |
| Закрыть Выгрузить предложения п                | Закрыть Выгрузить предложения поставщиков 🧖 Комментарий ЭПроцедура не состоялась 🛄 Сформировать заказ |  |                            |              |                          |                        |  |  |  |  |  |  |  |

9. Подобранных поставщиков по параметрам можно посмотреть на вкладке «Поставщики». Если не будет подобрано ни одного поставщика Экспресс-заказ перейдет в статус «Аннулировано».

| Э | konpec | с-заказ Заказчика                                           |           |              |                      |                     |                                  |                                 |              |                |                               |                           |                                          |                                                       |     |                                            |    |     |               |
|---|--------|-------------------------------------------------------------|-----------|--------------|----------------------|---------------------|----------------------------------|---------------------------------|--------------|----------------|-------------------------------|---------------------------|------------------------------------------|-------------------------------------------------------|-----|--------------------------------------------|----|-----|---------------|
|   | Позиц  | Позиции Информация о поставке Подобранные позиции Поставщия |           |              |                      |                     |                                  |                                 |              |                |                               |                           |                                          |                                                       |     |                                            |    |     |               |
|   | Экс    | пресс-заказ №77 "тес                                        | т подбора |              | Стату                | с: Выбор            | победител                        | ей                              |              |                |                               |                           |                                          |                                                       |     |                                            |    |     |               |
|   | N≌ n/n | Поставщик                                                   | Bcero     | Дост<br>пост | Отсу<br>пози<br>пост | Сто<br>по Н<br>руб. | Стоим<br>по цен<br>из пра<br>руб | Стоим<br>начал<br>с НДС,<br>руб | Стоим<br>руб | Стоим<br>с НДС | Общая стоимос<br>без НДС, руб | Количество<br>альтернатив | Количество<br>признаков<br>Производитель | Копичество<br>признаков<br>Инновационной<br>продукции | смп | Сводный<br>индекс<br>деловой<br>активности | Ст | One | Выбор<br>пост |
|   | 1      | test                                                        | 1         | 1            | 0                    |                     | 94,11                            | 94,11                           | 94,11        |                | 79,75                         | 0                         | 0                                        | 0                                                     | Да  |                                            | От | 0   |               |
|   | 2      | saw2                                                        | 1         | 1            | 0                    |                     | 133,32                           | 133,32                          | 133,32       |                | 112,98                        | 0                         | 0                                        | 0                                                     | Нет |                                            | От | 0 📗 |               |

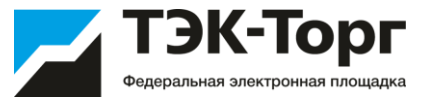

10. В том случае если цена прайс-листа поставщика для данной позиции превышает значение НМЦ (начальная максимальная цена), указанной Заказчиком при создании экспресс-заказа появится окно **«Уведомление»** и Поставщикам будет направлен запрос о возможности снижения цены.

| Уведомление            |             |                 | × |
|------------------------|-------------|-----------------|---|
| Поставщикам отправлены | дозапросы н | а снижение цен. |   |
|                        | ОК          |                 |   |
|                        |             |                 |   |

11. При необходимости можно отправить Поставщикам запрос на снижение цены, нажав кнопку «Отправить дозапросы на снижение цен» на форме «Экспресс-заказ Заказчика».

| Экс   | м Информаци<br>пресс-заказ №46 | "Мыло 21" | Подобр      | анные по            | 0345.844<br>KUDAHAR CH           | поставщи                        | CI           |                 |                                 |                           |                                          |                                                       |     |                                            |                 |     |                 |
|-------|--------------------------------|-----------|-------------|---------------------|----------------------------------|---------------------------------|--------------|-----------------|---------------------------------|---------------------------|------------------------------------------|-------------------------------------------------------|-----|--------------------------------------------|-----------------|-----|-----------------|
| e n/n | Поставщик                      | Bcero     | Дос<br>пост | Отс<br>пози<br>пост | Стоим<br>по цен<br>из пра<br>руб | Стоим<br>начал<br>с НДС,<br>руб | Стоим<br>руб | Стоим<br>с НДС, | Общая стоимость<br>с НДС, руб 🔺 | Количество<br>альтернатив | Количество<br>признаков<br>Производитель | Количество<br>признаков<br>Инновационной<br>продукции | смп | Сводный<br>индекс<br>деловой<br>активности | Ст              | One | Требу<br>регион |
| 1     | demo2                          | 1         | 1           | 0                   | 999,00                           | 999,00                          | 832,50       | 0,00            | 833.00                          | 0                         | 0                                        | 0                                                     | Нет |                                            | Ож<br>сн<br>цен | 0   | Да              |
| 2     | demo3                          | 1         | 1           | 0                   | 1 199,00                         | 1 198,80                        | 1 198,80     | 0,00            | 1199.00                         | 0                         | 0                                        | 0                                                     | Нет |                                            | Ож<br>сн<br>цен | 0   | Да              |

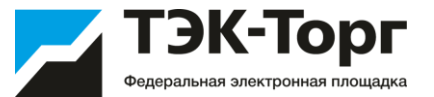

12. Для выбора победителя (поставщика, которому будет предложено заключить договор на поставку) на вкладке «Поставщики» необходимо установить checkbox в крайнем правом столбце «Выбор поставщика» соответствующей строки и нажать кнопку «Сформировать заказ».

| cnpeo  | с-заказ Заказчика               |            | Ĭ.e.u |                      |                     |                                  |                                 |              |                |                               |                           |                                          |                                                       |     |                                            |    |     |               |
|--------|---------------------------------|------------|-------|----------------------|---------------------|----------------------------------|---------------------------------|--------------|----------------|-------------------------------|---------------------------|------------------------------------------|-------------------------------------------------------|-----|--------------------------------------------|----|-----|---------------|
| Экс    | информация опресс-заказ №77 "те | о поставке | -     | Стату                | с: Выбор            | победител                        | ыцики<br>1ей                    |              |                |                               |                           |                                          |                                                       |     |                                            |    |     |               |
| N≌ n/n | Поставщик                       | Bcero      | Дост  | Отсу<br>пози<br>пост | Сто<br>по Н<br>руб. | Стоим<br>по цен<br>из пра<br>руб | Стоим<br>начал<br>с НДС,<br>руб | Стоим<br>руб | Стоим<br>с НДС | Общая стоимос<br>без НДС, руб | Количество<br>альтернатив | Количество<br>признаков<br>Производитель | Количество<br>признаков<br>Инновационной<br>продукции | смп | Сводный<br>индекс<br>деловой<br>активности | Ст | One | Выбор<br>пост |
| 1      | test                            | 1          | 1     | 0                    |                     | 94,11                            | 94,11                           | 94,11        |                | 79,75                         | 0                         | 0                                        | 0                                                     | Да  |                                            | От | 0   |               |
| 2      | saw2                            | 1          | 1     | 0                    |                     | 133,32                           | 133,32                          | 133,32       |                | 112,98                        | 0                         | 0                                        | 0                                                     | Нет |                                            | OT | 0   |               |
|        |                                 |            |       |                      |                     |                                  |                                 |              |                |                               |                           |                                          |                                                       |     |                                            |    |     |               |
| 14 - 4 | Страница 1                      | из 1 🗼     | N   8 | 1 - 2 из             | 2                   |                                  |                                 |              |                |                               |                           |                                          |                                                       |     |                                            |    |     |               |

13. Заказ будет создан и откроется форма «Прямой заказ Заказчика». Для отправки заказа Поставщику нажать кнопку «Отправить Поставщику». Поставщику будет отправлено соответствующее уведомление.

Если заказ не может быть заключен ни с одним из подобранных поставщиков, нажать кнопку «Процедура не состоялась» на вкладке «Поставщики» формы «Экспресс-заказ Заказчика».

#### Направление прямого заказа

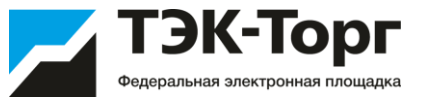

После того как поставщик выбран, работа с заказами происходит через раздел «Исходящие заказы» в меню «Интернетмагазин».

На вкладке «Позиции заказа» при необходимости возможно изменение количества и цены позиций, включенных в прямой заказ, а также поле Предмет закупки. (По умолчанию оно заполняется значением названия прямого заказа, которое совпадает с названием Ценового запроса, на основе которой он создан прямой заказ)

При необходимости на вкладке «Документация» можно приложить документацию к заказу или проект договора

| Прамой заказ заказчика                          |                                                                      |
|-------------------------------------------------|----------------------------------------------------------------------|
| Информация о заказе Позиции заказа Документация |                                                                      |
| Заказ                                           |                                                                      |
| Заназ: 1354                                     |                                                                      |
| Статус заказа: Проект                           |                                                                      |
| Название заказа: сагар2                         |                                                                      |
| Преднет закупки *: сазар2                       |                                                                      |
|                                                 |                                                                      |
| Заказчия                                        | Поставщик                                                            |
| Hamesonaume: DAO "Aurforeat unito NVI"-Anicha   | Hamenonaune: 000 "BITAUI"                                            |
| HHH: 1234567870                                 | NHE: 0226157369                                                      |
| KID 123456788                                   | KIDE: 02701001                                                       |
|                                                 | Coffset sand of content permananters. Her                            |
|                                                 |                                                                      |
|                                                 |                                                                      |
| Ara                                             | - Liena                                                              |
| Дата создания: 31.10.2019                       | Сумма заказа без НДС: 82 503,64                                      |
| Дата отправки:                                  | Сунна НДС: 8 250,36                                                  |
| Дата                                            | Сумма заказа с НДС: 90 754,00                                        |
| подтверждения/отклонения:                       | Стомность доставки с НДС:                                            |
| Дата закрытня:                                  | Общая стоимость заказа с НДС: 90 754,00                              |
|                                                 |                                                                      |
|                                                 |                                                                      |
| Пополнительно                                   |                                                                      |
| Дата выполнения                                 |                                                                      |
| Amona decrement device                          |                                                                      |
| Addition Montaneous Anita                       |                                                                      |
|                                                 | Сокранить Сокранить Сотранить Поставцику ПОтклонить В реестр заказов |

Для отправки прямого заказа Поставщику нажать кнопку «Отправить Поставщику», после этого заказ перейдет на статус "На утверждении у Поставщика".

#### Утверждение прямого заказа

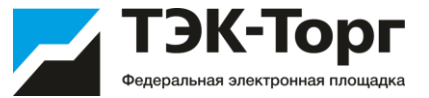

15. Далее заказ утверждает Поставщик. После утверждения прямого заказа Поставщиком, его должен утвердить Заказчик . Для этого на форме «Прямой заказ Заказчика» нажмите кнопку «Утвердить» (заказ перейдет в статус «Исполняется»).

| percé seus seurres                                                                                                    |                                                                       |
|----------------------------------------------------------------------------------------------------|-----------------------------------------------------------------------|
| Поференация о занавие Пориции зачала Дикулентиции                                                                     |                                                                       |
| Занал<br>Занал: 441<br>Сталус занала: На утвержанни у Заказника<br>Налавине занала: Цо-тот<br>Преднет занужен: Цо-тот |                                                                       |
| Zenarma                                                                                                    | Containgen                                                            |
| Nonecoscance: 0000                                                                                                    | Nonecoopure: 00100                                                    |
| KINI: 772501801                                                                                                    | илл: 781303003<br>Субъект налого и средного предпривенательства: Дл   |
| Ann                                                                                                    | - Lines                                                               |
| Дата сводання: 10.04.2019                                                                                             | Сунна заказа без НДС: 120,51                                          |
| Дата отправки: 12.04.2015                                                                                             | Сунны НДС: 23/10                                                      |
| Дала подпосродская/                                                                                                   | Сунина заказа с НДС: 164,00                                           |
| Дала заерылея:                                                                                                    | Стонность доставии с НДС: 100<br>Общая стонность заказа с НДС: 154,00 |
| Arronwitemen                                                                                                    |                                                                       |
| Обоснование выбора: шон                                                                                               |                                                                       |
|                                                                                                    | Generation (1997) Таковать СПОнлонть В ректр зака                     |

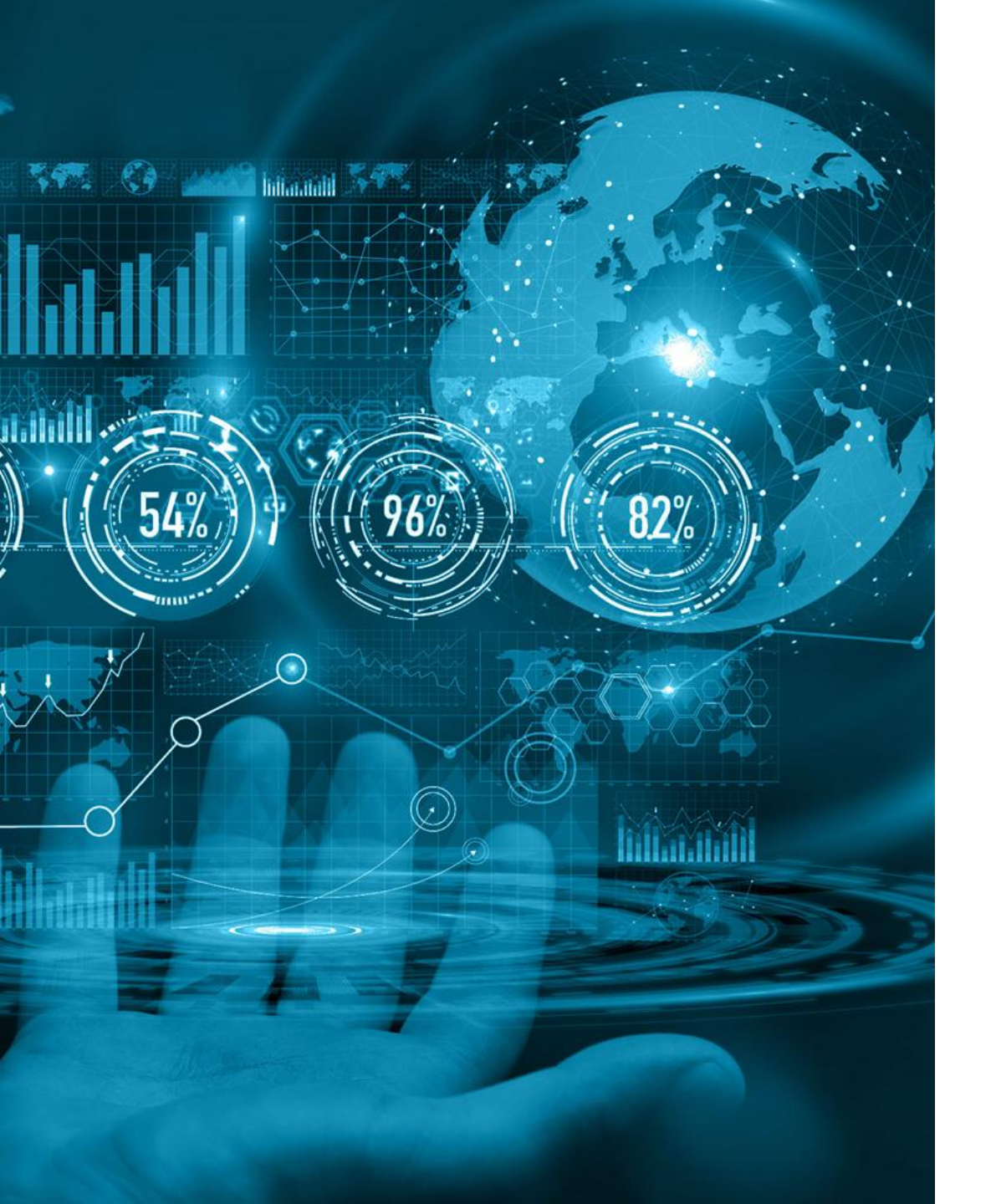

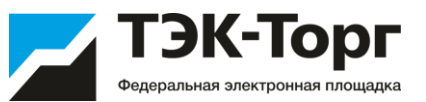

# 4. Статусы

#### Статусы Ценового запроса

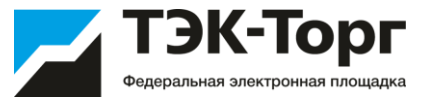

- Черновик ЦЗ создан, но не отправлен Поставщикам.
- На рассмотрении у Поставщиков ЦЗ отправлен Поставщикам и ожидает ответа.
- Отклонено Поставщиком ЦЗ отклонен Поставщиками.
- На рассмотрении у Заказчика ЦЗ вернулся к Заказчику, закончен прием предложений Поставщиков, ожидает решения Заказчика.
- Отклонено Заказчиком ЦЗ отклонен Заказчиком.
- На оформлении заказа на основе ЦЗ создан прямой заказ.
- Просрочено Поставщики не ответили на ЦЗ в указанный Заказчиком период.
- Исполнено заказ, созданный на основе ЦЗ, исполнен.
- Не исполнено заказ, созданный на основе ЦЗ, не исполнен.

#### Статусы Экспресс-заказа

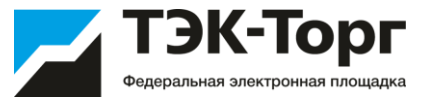

- Черновик ЭЗ создан, но подбор не выполнен.
- Аннулировано ЭЗ аннулирован, т.к. не выполнены условия корректности подбора, в частности количество подобранных поставщиков менее необходимого
- Выбор победителя подбор поставщиков выполнен, ЭЗ ожидает решения Заказчика.
- Ожидание снижения цен Поставщикам отправлен запрос о снижении цен и ожидается их ответ
   Заказы сформированы на основе ЭЗ создан прямой заказ
- Исполнено прямой заказ, созданный на основе ЭЗ, исполнен.
- Отменено Заказчиком ЭЗ отменен Заказчиком.
- Удалено ЭЗ удален Заказчиком.

#### Статусы Прямого Заказа

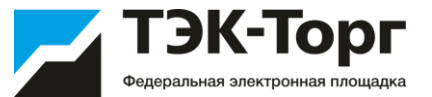

- Проект новый заказ, еще не отправленный Поставщику.
- На утверждении у Поставщика заказ, переданный Поставщику на утверждение.
- Отклонено Поставщиком заказ, отклоненный Поставщиком.
- На утверждении у Заказчика заказ, находящийся на утверждении у Заказчика.
- Отклонено Заказчиком заказ, отклоненный Заказчиком.
- Исполняется заказ, по которому Поставщик и Заказчик подтвердили свои намерения, стадия заключения договора.
- Исполнен заказ, по которому получен товар (работа или услуга) и произведена оплата.
- Не исполнен заказ, исполнение которого не состоялось (по мнению Заказчика).

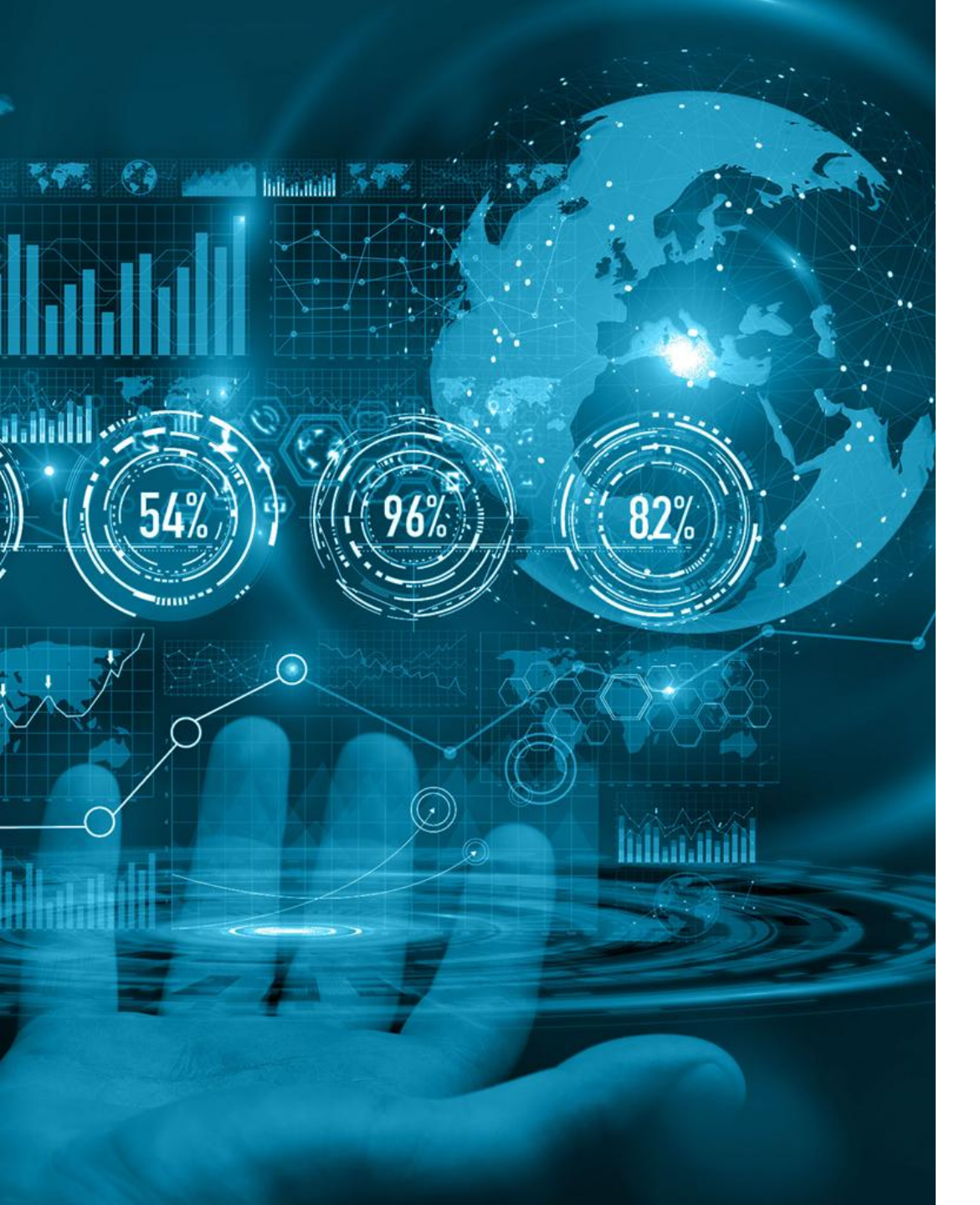

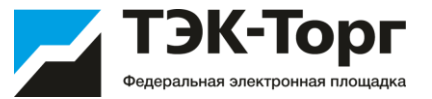

# 5. Контакты и обучающие материалы

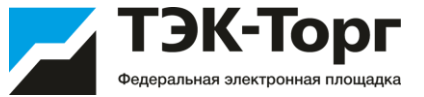

#### По вопросам аккредитации и работы в Интернет-магазине обращаться:

- Тел. +7 (495) 734-81-18 доб. 512, 8-800-600-8118
- Эл. почта help@tektorg.ru

Для добавления новых позиций в Интернет-магазин необходимо на адрес:

help@tektorg.ru

#### Дополнительные материалы

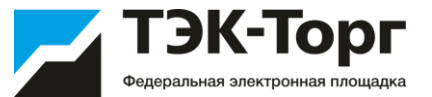

#### Обучающие видео по работе на Портале:

https://www.youtube.com/watch?v=2KPv12Fs7qo&list=PLtxJDbDu8abSfJsf81BcL22WOSOvTs2oY

Инструкция Заказчика: <u>https://www.tektorg.ru/sites/default/files/2020-</u> 07/2020 07 28%20Instruction%20Zakazchik%20KIM%20v.31.pdf

#### Регламент:

https://www.tektorg.ru/sites/default/files/2019-09/doc00372820190924171920.pdf

#### Шаблоны для добавления новых позиций

https://drive.google.com/drive/folders/1c213RLqGGdDQ\_pD4nTG4akvBGuYVe\_C2?usp=sharing

#### Видеоролик для Поставщиков:

https://drive.google.com/file/d/1jciAQQ2WtrhEYs1zscuZFLotqP17QORd/view?usp=sharing